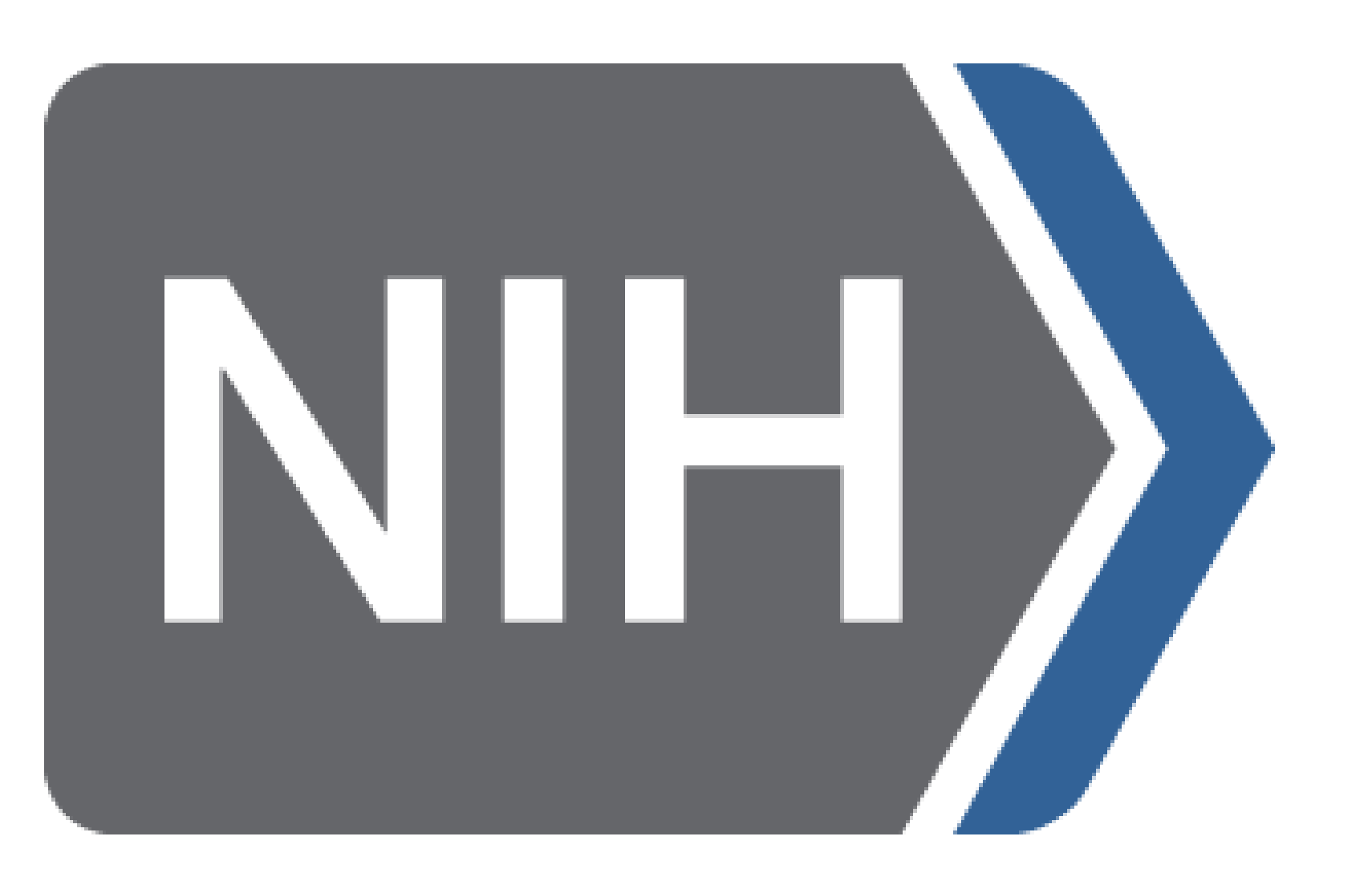

## Don Tiedemann, Cathy Buckley, Heather Allison, Brian Haugen, PhD, James Onken, PhD, MPH

NIH HISTORY NUSION OBLS enter PI name, appl id, proj nu PRIMARY SEARCH SECTION PI Name Former Num Select Select Main Progravitas Cody Only ALP
 Main Progravitas Cody Only ALP
 ALP
 Colored Category
 Dept Name
 Dept Name
 Dept Name
 Dept Name
 Dept Name
 Dept Name
 Dept Name
 Dept Name
 Dept Name
 Dept Name
 Dept Name
 Dept Name
 Dept Name
 Dept Name
 Dept Name
 Dept Name
 Dept Name
 Dept Name
 Dept Name
 Dept Name
 Dept Name
 Dept Name
 Dept Name
 Dept Name
 Dept Name
 Dept Name
 Dept Name
 Dept Name
 Dept Name
 Dept Name
 Dept Name
 Dept Name
 Dept Name
 Dept Name
 Dept Name
 Dept Name
 Dept Name
 Dept Name
 Dept Name
 Dept Name
 Dept Name
 Dept Name
 Dept Name
 Dept Name
 Dept Name
 Dept Name
 Dept Name
 Dept Name
 Dept Name
 Dept Name
 Dept Name
 Dept Name
 Dept Name
 Dept Name
 Dept Name
 Dept Name
 Dept Name
 Dept Name
 Dept Name
 Dept Name
 Dept Name
 Dept Name
 Dept Name
 Dept Name
 Dept Name
 Dept Name
 Dept Name
 Dept Name
 Dept Name
 Dept Name
 Dept Name
 Dept Name
 Dept Name
 Dept Name
 Dept Name
 Dept Name
 Dept Name
 Dept Name
 Dept Name
 Dept Name
 Dept Name
 Dept Name
 Dept Name</l Select ting and Non-Competing Proje PROFFEIL PI/INST SECTION NI / ESI Person 🕜 Profile Person 🕜 Sponsor Name 10cg-Select Small Biz Options REVIEW/PROGRAM/GM SECTION Appl Img Not Discussed Select Select Rev Mtg Start Dt Select Include O Exclude Select Select 
O Include 
Exclude Direct Cost Req 🕜 Greater Than or Equal To

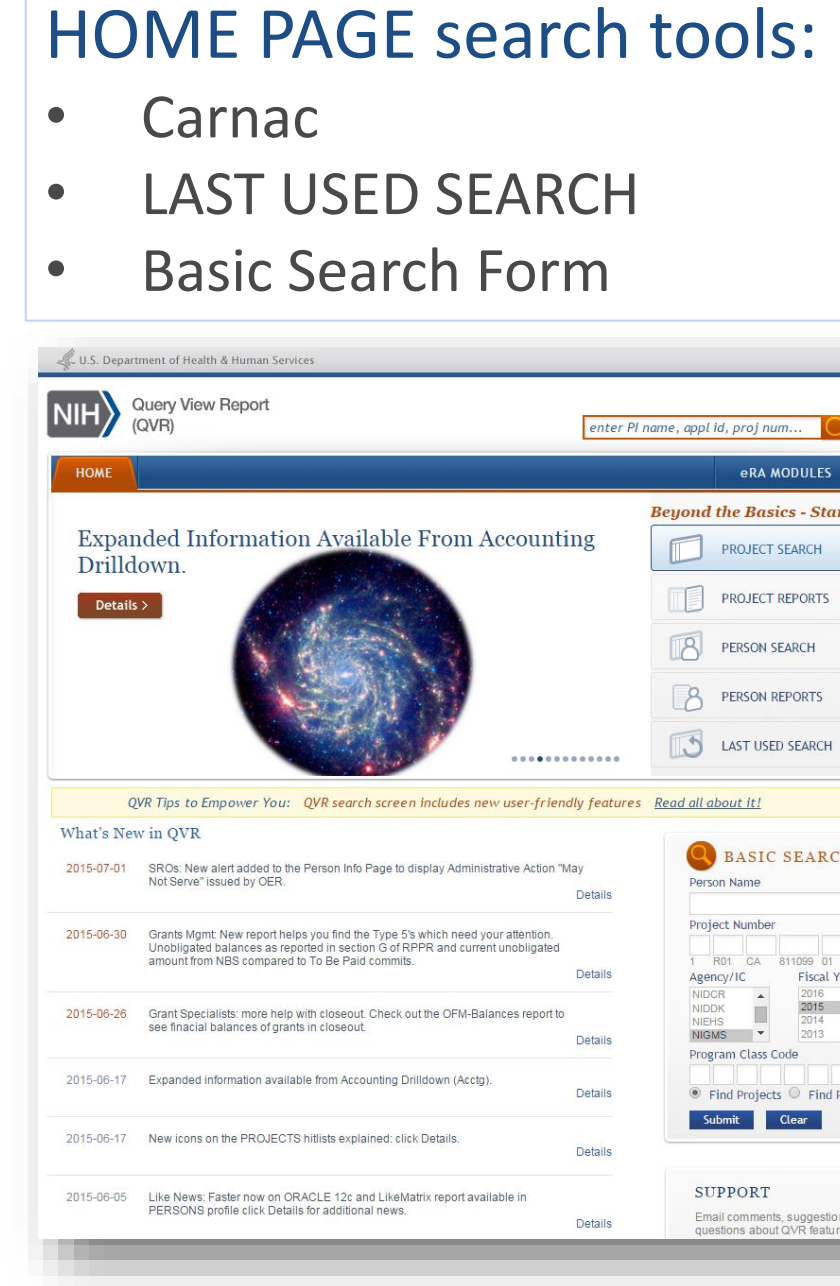

| Project NumberPI NameRFA / PA NumberCouncilStatusFY | Everybody's Se | earching with thes | se Query Criteria: |
|-----------------------------------------------------|----------------|--------------------|--------------------|
| Council Status FY                                   | Project Number | PI Name            | RFA / PA Number    |
|                                                     | Council        | Status             | FY                 |

# Query View Report (QVR)

Office of Data Analysis Tools and Systems, Office of Extramural Research, National Institutes of Health

### Query

|                                                                                                    | luery View Report<br>QVR)                                                                                                    | PROJECTS                                                                              | PERSONS TRN (F/T/K)                                                                                                    | ISTORY NVISION OBL                                                                                                    | QVR                                                                                                    |                                                                                                    |                      |                                                                                                    | CLO           |
|----------------------------------------------------------------------------------------------------|----------------------------------------------------------------------------------------------------|---------------------------------------------------------------------------------------|----------------------------------------------------------------------------------------------------|----------------------------------------------------------------------------------------------------|----------------------------------------------------------------------------------------------------|----------------------------------------------------------------------------------------------------|----------------------|----------------------------------------------------------------------------------------------------|---------------|
| НОМЕ                                                                                                    | SEARCH                                                                                                    | HITLIST                                                                               | CUSTOM DOWNLOAD                                                                                                    | STANDARE                                                                                                    | Your Current QVR Search Criteria<br>IC's =<br>Proie                                                                                                    | :<br>AR Primary and Dual Projects<br>act Status = A (awarded)                                                                                                    |                      |                                                                                                    |               |
| Search: Pr<br>PRIMARY<br>PI Name<br>Project Num<br>Agency/IC<br>Project Statu<br>Fiscal Year<br>Competing<br>Active Grant<br>Project Class | SECTIONS<br>Primary Search<br>Project Type/Status<br>- Application Identifiers<br>- Budget/Award<br>- ARRA<br>- Carts<br>- Common Fund/ OppNet<br>- Terms/Text<br>Search/RCDC Categories<br>- Special Selects<br>- Study Codes | QUERY ACTIONS<br>• Show Query<br>• clean Query<br>Default Luery<br>Reactor Saled quer | MY THINGS<br>My Saved Queries Picklist<br>My Saved Queries Picklist<br>LAST CHURKY (Date Saved<br>HI (MAN (D) to Saved; 2015-<br>NTIC JAN2C) 5 (Hate Silved<br>A) NAN 157 E (Hate Silved<br>A) NAN 157 E (Hate Silved<br>A) NAN 15 | Find Criteria<br>coming soon<br>coming soon<br>comi | Fys =         Prog         Inclu         Extra         Sort Option:       Prog         Click ue - tunid the con         Save Your Search Criteria         To save these criteria for use an         Su constant         Query Name:         Query Description:         Share Query:         No       State | a 2014<br>am Class Code Contains '1<br>sion Monitoring / Tracking Exc<br>mural Grants<br>tot Details<br>tam Class Gode asc<br>the final of the information<br>an existing saved query by clicking<br>NOTE: % in the<br>hared IC Only © Shared IC and<br>tes | pption Codes = Y, 00 | Suture Query".<br>ist below, and then "Save Query".<br>d with the text PCT;<br>GM (eg: MH)                                                                                                    | e             |
| Project Class                                                                                                    |                                                                                                    |                                                                                       |                                                                                                    |                                                                                                    | Use With Reports:                                                                                                    |                                                                                                    | Select               | SAVE QUERY                                                                                                    | RESET         |
| PI/INST SEC                                                                                                    |                                                                                                    |                                                                                       |                                                                                                    |                                                                                                    | New Sort      Add Sort Level      SC     Created Query Name                                                                                                    | RT: Last Upd<br>Share IC                                                                                                    | Cl                   | lick header(s) to sort. Click again to change fro                                                                                                    | m asc to desc |
| NI / ESI Perso                                                                                                    |                                                                                                    | •                                                                                     | PI/Pe                                                                                                    | erson Email (?)                                                                                                    | Last Upd Query Description     2015-07-16     HICKMAN     HICKMAN                                                                                                    | n Dflt<br>No                                                                                                    |                      | PROJECT NUMBER CONTAINS' AI '<br>IC'S = AI PRIMARY AND DUAL PROJECTS<br>PROJECT STATUS = AWARDED, TERMINATED<br>PROJECT STATUS = COOES = 05, 06, 03<br>APPLICATION TYPES NOT = 3<br>ACTIVITY CODES NOT = 130, 132, L40, L50,<br>PROJECT END DATE ON OR AFTER 2014-10-0<br>AND ON OR BEFORE 2015-09-30 | L60 😣<br>1    |
|                                                                                                    |                                                                                                    |                                                                                       |                                                                                                    |                                                                                                    |                                                                                                    |                                                                                                    |                      | EXTRAMURAL GRANTS                                                                                                    |               |
|                                                                                                    |                                                                                                    |                                                                                       |                                                                                                    |                                                                                                    | 2 2015-06-03 <u>NTRC JAN2015</u><br>2015-06-03 WITH SORT                                                                                                    | No                                                                                                    |                      | EXTRAMURAL GRANTS<br>EXTRAMURAL GRANTS, INTRAMURALS,<br>CONTRACTS, INCLUDE EXTRAMURAL GRANT<br>SUBPROJECTS<br>COUNCILS = 201501 PRIMARY AND DUAL<br>PROJECTS<br>REVIEW GROUPS : NTRC%                                                                                                    | 8             |
|                                                                                                    | Τ:                                                                                                    |                                                                                       |                                                                                                    | Facian                                                                                                    | 2 2015-06-03 <u>NTRC JAN2015</u><br>2015-06-03 WITH SORT                                                                                                    | No                                                                                                    |                      | EXTRAMURAL GRANTS<br>EXTRAMURAL GRANTS, INTRAMURALS,<br>CONTRACTS, INCLUDE EXTRAMURAL GRANT<br>SUBPROJECTS<br>COUNCILS = 201501 PRIMARY AND DUAL<br>PROJECTS<br>REVIEW GROUPS : NTRC%                                                                                                    | 8             |
|                                                                                                    | Tips                                                                                                    | to Make                                                                               | Querying                                                                                                    | Easier:                                                                                                    | 2 2015-06-03 <u>NTRC JAN2015</u><br>2015-06-03 WITH SORT                                                                                                    | No                                                                                                    |                      | EXTRAMURAL GRANTS<br>EXTRAMURAL GRANTS, INTRAMURALS,<br>CONTRACTS, INCLUDE EXTRAMURAL GRANT<br>SUBPROJECTS<br>COUNCILS = 201501 PRIMARY AND DUAL<br>PROJECTS<br>REVIEW GROUPS : NTRC%                                                                                                    | 8             |
| arch or                                                                                                    | Tips<br>top search c                                                                                                    | to Make<br>criteria in a                                                              | Querying<br>a free form                                                                                                    | Easier:<br>field ava                                                                                                    | <sup>2</sup> 2015-06-03 MTRC JAN2015<br>2015-06-03 WITH SORT                                                                                                    | No<br>all pages                                                                                                    |                      | EXTRAMURAL GRANTS<br>EXTRAMURAL GRANTS, INTRAMURALS,<br>CONTRACTS, INCLUDE EXTRAMURAL GRANT<br>SUBPROJECTS<br>COUNCILS = 201501 PRIMARY AND DUAL<br>PROJECTS<br>REVIEW GROUPS : NTRC%<br>YOUR Activ                                                                                                   | 。<br>ve G     |
| arch or                                                                                                    | Tips<br>top search c                                                                                                    | to Make<br>criteria in a                                                              | Querying<br>a free form                                                                                                    | Easier:<br>field ava                                                                                                    | <sup>2</sup> 2015-06-03 NTEC JAN2015<br>2015-06-03 WITH SORT                                                                                                    | all pages                                                                                                    |                      | EXTRAMURAL GRANTS<br>EXTRAMURAL GRANTS, INTRAMURALS,<br>CONTRACTS, INCLUDE EXTRAMURAL GRANT<br>SUBPROJECTS<br>COUNCILS = 201501 PRIMARY AND DUAL<br>PROJECTS<br>REVIEW GROUPS : NTRC%<br>Your Activ<br>Program                                                                                        | •<br>ve C     |

ST SEARCH – available from Home Page or from drop down list on SEARCH tab

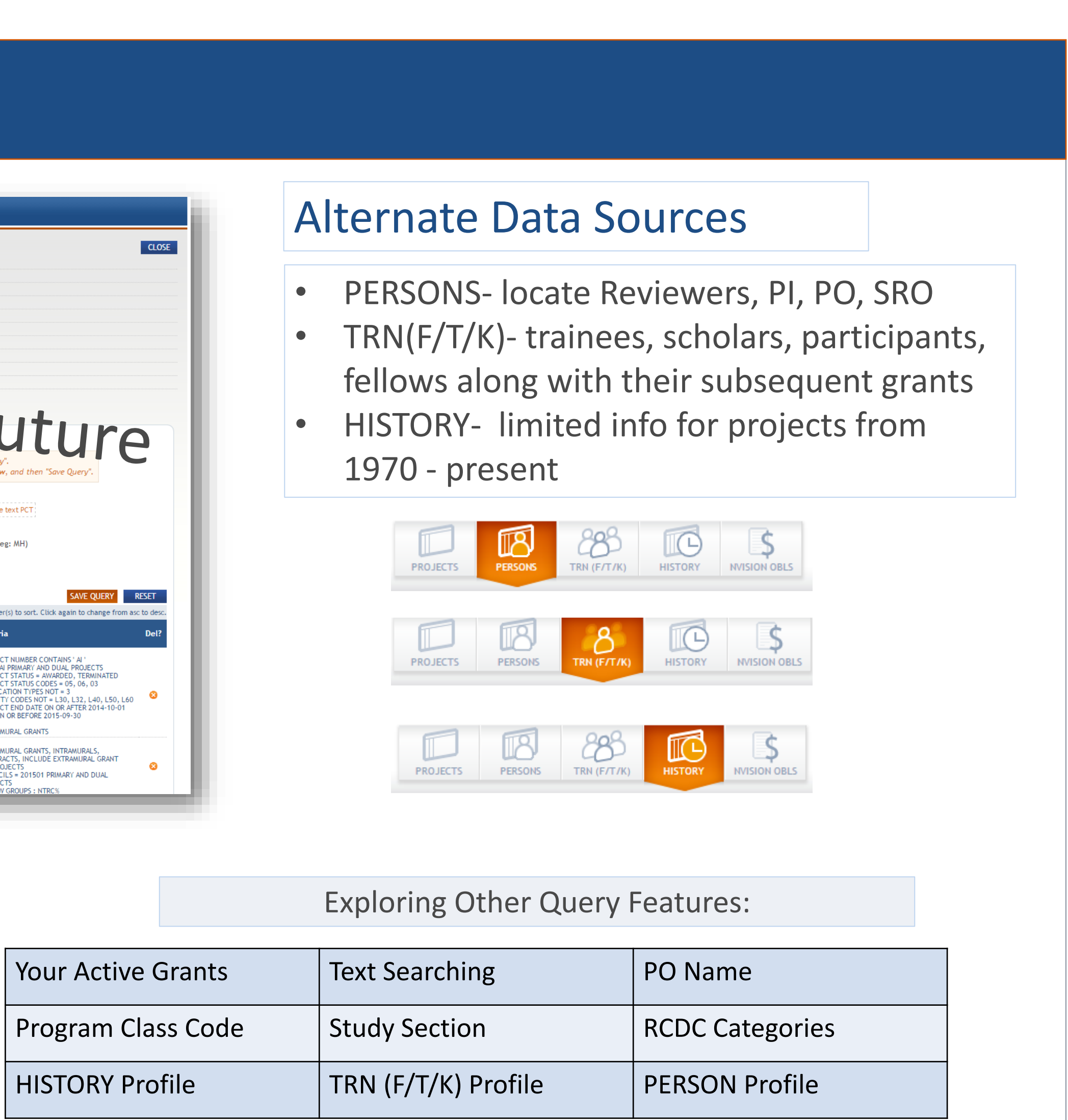

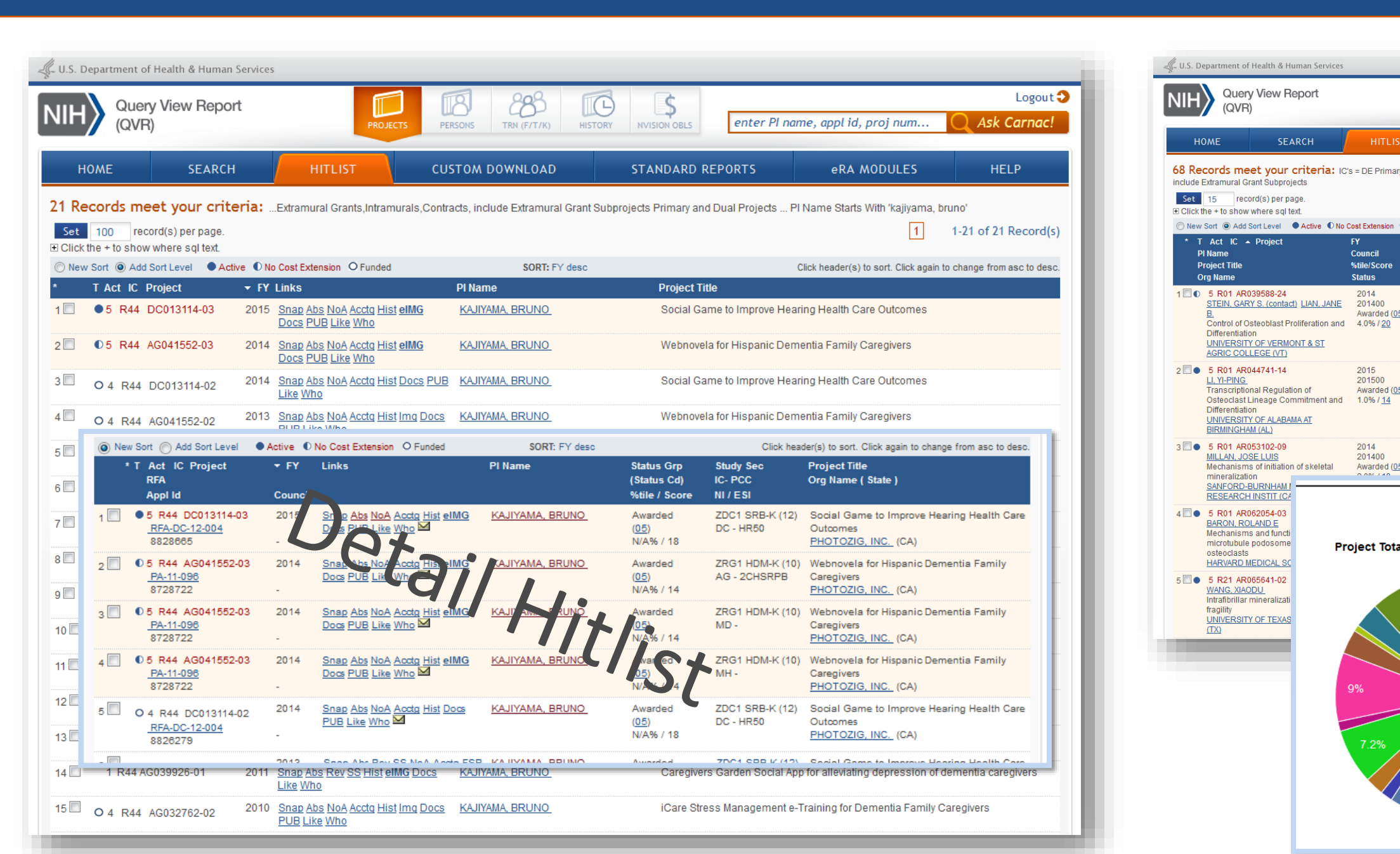

| Basic Project Hitlist | Grant Application       | Person Information Page | Sna |
|-----------------------|-------------------------|-------------------------|-----|
| Grant Snapshot        | Summary Statement       | Abstracts               | PDI |
| Notice of Award       | Review Meeting Snapshot | Progress Report         | Нур |

**Biblio Report Layouts** 

- Public Access Compliance
- Classic Bibliography
- Project Summary •

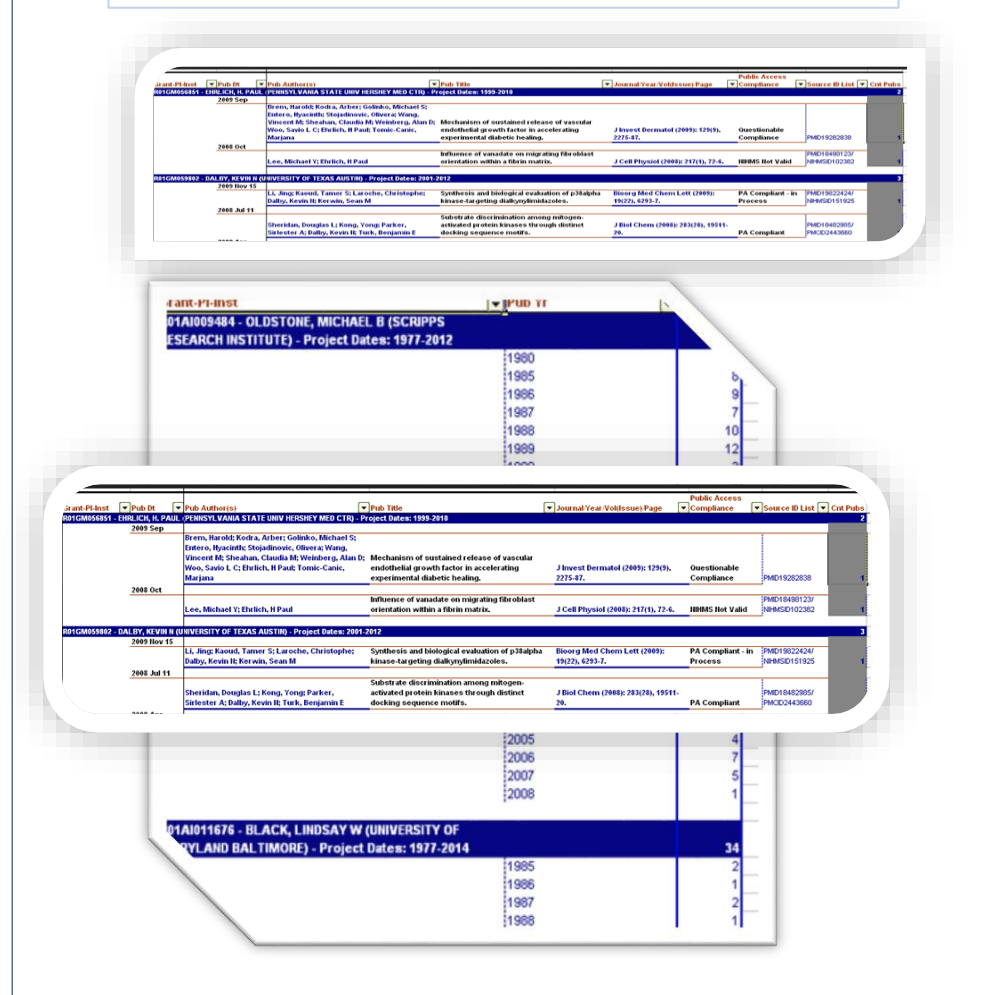

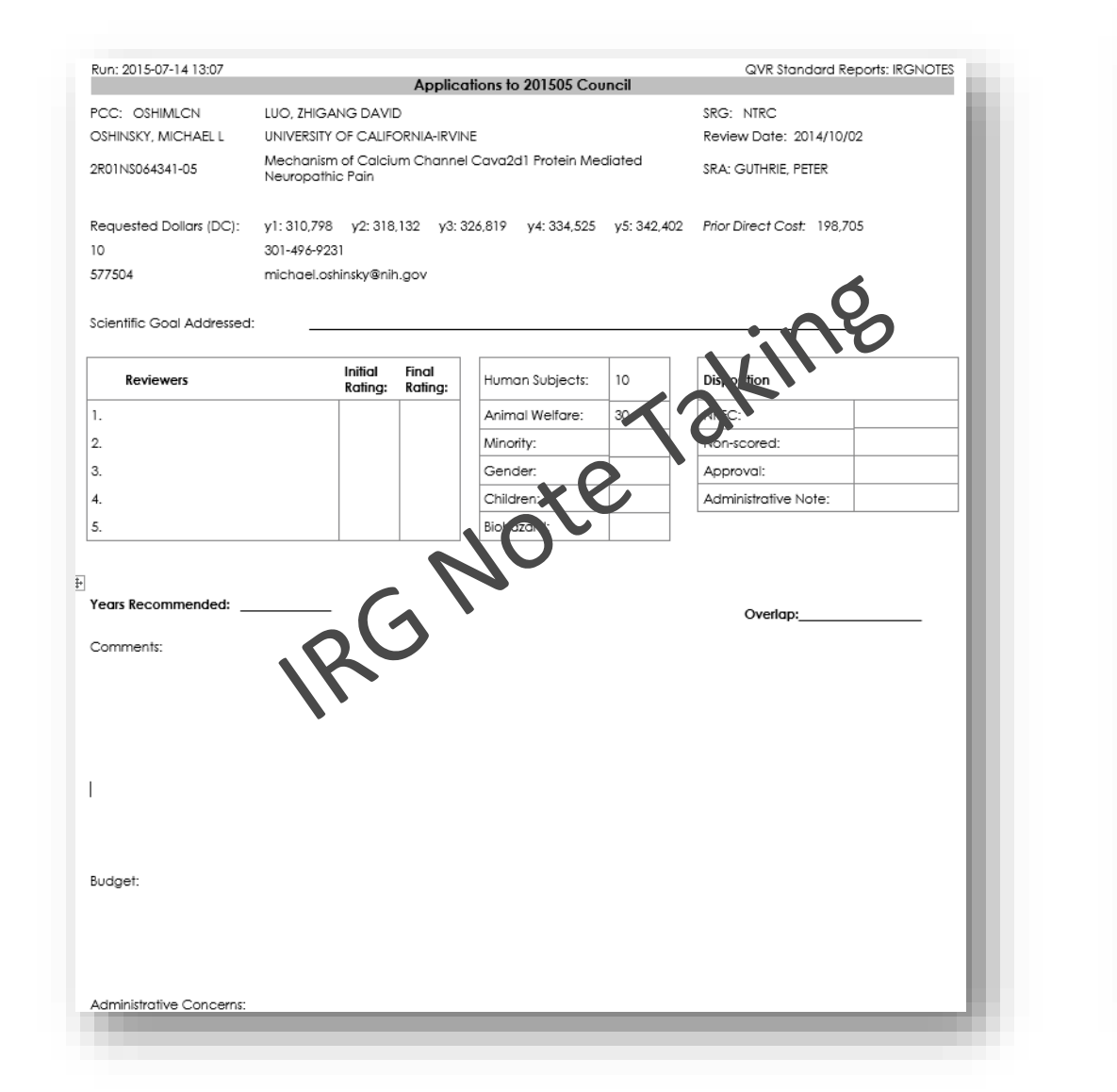

#### Everybody's Running These Reports:

| Custom Download – you<br>choose from 100's of items | IRG Notes – for note taking<br>at the IRG        | Review Meeting – meeting dates, locations, appls etc. | Sn |
|-----------------------------------------------------|--------------------------------------------------|-------------------------------------------------------|----|
| Bibliography – grant<br>publications                | PDF Merge - DL/merge sections of the Application | SF 424 Queue –appls just<br>Received                  | Hy |

#### 

|                                                                                                    | View                                                                                                    |                                                                                                    |                                                                                                    |                                                                                                    |                                                                                                    |                                                                                                    |                                                                                                    |                                                                                                    |                                                                                                    |
|----------------------------------------------------------------------------------------------------|----------------------------------------------------------------------------------------------------|----------------------------------------------------------------------------------------------------|----------------------------------------------------------------------------------------------------|----------------------------------------------------------------------------------------------------|----------------------------------------------------------------------------------------------------|----------------------------------------------------------------------------------------------------|----------------------------------------------------------------------------------------------------|----------------------------------------------------------------------------------------------------|----------------------------------------------------------------------------------------------------|
| PROJECTS PERSONS TRN (P/T/K) HISTORY INVISION OBLS enter PI name,                                                                                                    | Logout 🔿<br>appl id, proj num                                                                                                    | QVR Project Snapshot<br>CURRENT Snapshot Of: 1R01GM115189-01                                                                                                    |                                                                                                    | OVR Person Info                                                                                                    |                                                                                                    | QVR Abstract<br>Abstract of 5R44DC013114-03                                                                                                    |                                                                                                    |                                                                                                    |                                                                                                    |
| PROJECTS         PERSONS         TRN (FT/T/K)         HISTORY         MVISION OBLS         Enter P1 Humle,           TLIST         CUSTOM DOWNLOAD         STANDARD REPORTS           rimary and Dual ProjectsAll Active Grants which were active TODAYPO Name Starts With 'wan, jason'         sion O Funded         SORT: Project Number asc         Click           sion O Funded         SORT: Project Number asc         Click         Publications of Proj Past 10 Years           ore         Project \$ (TC)         Details: Publication Sparkline Graphic ?         O           0         Strap Abs NoA - Acctor Hist         \$2,088,638         20         PUB Like Who - | eRA MODULES     HELP       'Extramural Grants,Intramurals,Contracts,       1     2     3     4     5     1-15 of 68 Record(s)       :header(s) to sort. Click again to change from asc to desc.       Grant History of Proj/PI(s) Past 20 Years       Details: Grant History Sparkline Graphic * | Concentration       SS       Abs       NoA       Accts       Hist         Hop to Page sections:       Project/Review       Dates       IC/PCC       PI Add         Project Information       Grant #:       1-R01-GM-115189-01       Title:       Ion channel-transporter interactions         Status:       05 Awarded, Non-fellowships only       Primary PCC:       C102CJ       Multi Pls:       N         Future Years:       Document #:       RGM115189A       Endemt#:       Incentration | t el/MG Docs PUB Pl Info Rev<br>dr/Dea Info Institution Budget Other Persons<br>Review Detail<br>Council Date: 201501<br>Study Section: NTRC<br>Initial SS Release Date: 10/28/2014<br>SS Release Date: 10/28/2014<br>Priority Score: 28<br>Percentile: 16.00<br>Ref Code: 1                                                                                                    | QVR Person Info         Person Information For: KAJIYAW         Additional Information:       RCDC Terms         NIHMaps.org         Hop to Page sections:       Contact Info         Contact Information *** HOM and MLG de         ADDRESS       KAJIYAMA, BRUNN         NADDRESS       KAJIYAMA, BRUNN         NASA RESEARCH F       P O BOX 128 | A, BRUNO ESI Actions Pubs (by Name) NSF Award ess/Expertise/NI/ESI/CS Grant History Trail escriptions | Social Game to Improve Hearing He     Social Game to Improve Hearing He     QVR MAIN: Abstract, Specific Aims and RCDC     Abstract     DESCRIPTION (provided by applicant): Noise     affecting about 26 million American adults. I     children), and it is estimated that 20% of US.     educate teenagers about NIHL, and promote     developing and translating technologies that     Barriers-health literacy and language barriers     healthcare needs." There is an untapped pot     Facebook), where the majority of teens spend     novel social game called "Noisy City" (NC) wi     about NIHL and how to prevent it. NC will con     behaviors (en Utertity noise sources avoid I | Endth Care Outcomes                                                                                                    | PI: KAJW<br>QVR Notice of Award<br>Notice of Award for Project: 4R44AG041552-02<br>Webnovela for Hispanic Dementia Family Caregivers<br>Open PDF Version: Latest NoA:Rev(2013-NOV-15) Original NoA:Rev<br>Hop to Text Version: Latest NoA:Rev(2013-NOV-15) Original NoA:Rev<br>For access to formatted documents, click "PDF links. Text versions appear<br>Original Version<br>Notice of Award: | AMA, BRUNO FY: 2015<br>Total Award: \$401,285<br>w0(2013-AUG-30)<br>v0(2013-AUG-30)<br>r in one stream below. Click "Text" to skip to desired revision. |
| 0         Snap Abs NoA<br>Acctor Hist         5295,367 / \$432,713           0d (05)         HMG Docs<br>PUB Like Who         \$432,713           0         Acctor Hist<br>Acctor Hist         \$220,500 / \$429,975           0         Acctor Hist<br>PUB Like Who         \$220,500 / \$429,975           0         Acctor Hist<br>PUB Like Who         \$200,700 / \$429,975           0         Acctor Hist<br>PUB Like Who         \$200,700 / \$429,975                                                                                                    |                                                                                                    | Modular Grant:     Y       RFA/PA:     PA13-302       Appl ID:     8913616       Accession Num:     3729565       Former Grant #:     Congressional District:       Congressional District:     CA-45                                                                                                    | Spc Consider:<br>IRG Action:<br>IRG Action:<br>1 Discussed or Positive<br>recommendation by ICD<br>absence of IRG review<br>CNL Action:<br>1 To be considered for<br>Intent To Pay:<br>Y                                                                                                    | MOFFETT FIELD, 1 PHONE (650) 694-7595 FAX (650) 618-1891 EMAIL BRUNO@PHOTOZ Degrees Expertise New & Early S Person Title Founder, President and CEO                                                                                                    | LG_COM                                                                                                | Seinstreichen Geschleichen Steinschleichen Steinstreicus Notis C<br>destiny is teen wakes up in the mysterious Noisy C<br>destiny is to become a Rock Star to change th<br>(content: 70% entertainment   30% education<br>challences, reinforcing feedback, mystery, con<br>QVR Review Meeting Snapshot<br>Review Meeting Snapshot for: ZRG1 HDM-K (<br>Cmte Title: Center for Scientific Review Spec<br>Related Meeting Documents: Agenda Roster 2011-<br>Hop to Page sections: Meeting Details Reviewers Applica                                                                                                    | 10)       Cial Emphasis Panel         10)       Cial Emphasis Panel         10 Meeting       2011-05 Meeting       2011-01 Meeting         2010-10 Meeting       2011-01 Meeting       2010-10 Meeting                                                                                          | Notice of Award<br>RESET OPTIONS OPTIONS PRINT CLOSE<br>Committee D: 101323 Agenda Num: 244871<br>Council: 2012-01: Mtg Start:2011-11-03<br>2010-05 Meeting                                                                                                    |                                                                                                    |
| Total Cost Amts Awarded to Institutions <ul> <li>AMERICAN SOCIET</li> <li>FORSYTH INSTITUTE</li> <li>GEORGIA REGENT</li> <li>HARVARD MEDICAL</li> <li>MAYO CLINIC ROCH</li> <li>MEDICAL UNIVERSI</li> <li>SANFORD-BURNHA</li> <li>STANFORD UNIVER</li> <li>STATE UNIVERSITY</li> </ul>                                                                                                    |                                                                                                    | Project Dates         Project Start Date:       2015/04/01         Project End Date:       2019/01/31         Actual NoA Issue Dt:       2015/03/20         Initial Encumbrance Dt:       2015/03/20         Latest Encumbrance Dt:       2015/03/20         Dual IC/PCC       ICD Primary? PCC Main Council Action (IC)         GM       Primary         Cl22_1       Y       1 To be considered for                                                                                             | Status History           Seq         Eftv Dt         Status Code           1         2014-08-15 17:08         70           2         2014-08-26 19:08         17           3         2014-10-03 13:10         12           4         2015-02-02 16:02         07           5         2015-02-13 14:02         35           6         2015-03-16 09:03         19           7         2015-03-20 00:03         05 | New/Early Stage and Continuous Submission         Early Stage Investigator (ESI):         New Investigator (NI):         Continuous Submission Eligible (REG):         Continuous Submission Eligible (SEP/Ad Hoc):         DEGREE         BS         MS         ITEM NUM         1         Grant History       Reflects data available in          | IMPACII going back to 1970; Click here                                                                | Scientific Review Officer (SRO) Contact Information         SRO Name:       OLUFOKUNBI SAM, DELIA         Address (MLG):       Center for Scientific Review         National Institutes of Health       6701 Rockledge Drive, Room 3158, MSC 7770         Bethesda, MD 20992       Phone:       301-435-0684         Fax:       301-480-1056       Email:         olufokunbisamd@csr.nih.eov       Scientific Review Meet         Reviewers List*         *The Roster button above links to the official Review Meet         Click on Reviewer Name below to view the reviewer's person                                                                                                    | Meeting Information           Location:         Lorien Hotel<br>1600 King Street<br>Alexandria , VA 22314           Start:         NOVEMBER 3, 2011 at 08:00 AM           End:         NOVEMBER 4, 2011 at 05:00 PM           Council:         2012/01           Appls Reviewed Cnt:         70 | ommons.                                                                                                    | rgivers<br>rd (see \$\$\$\$Award Calculation\$\$\$\$ in Section I and \$\$<br>47<br>42<br>42<br>42<br>42<br>42<br>42<br>42<br>42<br>42<br>42            |
| 8.5% 7.1% ■ TEXAS A&M UNIVER                                                                                                    |                                                                                                    | GM Primary Clubb T 1 to be considered for<br>funding (CF)                                                                                                    |                                                                                                    | KAJIYAMA, BRUNO is a Principal Investigat<br>Total Competing<br>Applications:<br>Total Competing Awards:<br>Total Active:                                                                                                    | tor on the following applications and awa<br>27<br>5<br>2 (1 in no cost extension)                    | New Sort      Add Sort Level     Reviewer Name     Role     VILKIN, NOEL E.     CHR     CARTER, LAVERNE MORROW.     SEP     GAUGLER, JOSEPH E.     SEP     SEP                                                                                                    | SORT: Role aso Institution (from Roster) UNIVERSITY OF MISSISSIPPI Interim Associate RESEARCH AND EVALUATION SOLUTIONS, INC. President/Chief UNIVERSITY OF PENNSYLVANIA Professor UNIVERSITY OF MINNESOTA Associate Profess                                                                     | Click header(s) to sort. Click again to change from aso to deso. a Provost Project Director sor                                                                                                    | 42 36                                                                                                    |
| Tij<br>apshot / Person Info pages                                                                                                    | ps to Make Viewing E                                                                                                    | asier:<br>as a Standard Repor                                                                                                    | rt                                                                                                    |                                                                                                    | Detail Proi                                                                                           | ect Hitlist                                                                                                    | Exploring Other V<br>Publication Snapsh                                                                                                    | views:                                                                                                    | History Snapshot                                                                                                    |
| FMerge Standard report a                                                                                                    | llows you to download/                                                                                                    | merge sections of th                                                                                                    | ne Application                                                                                                    |                                                                                                    | Collaborato                                                                                           | ors: Who                                                                                                    | Visualization Hitlis                                                                                                    | ts FACTS S                                                                                                    | napshot                                                                                                    |

perlinks to documents can be downloaded in bulk using the Custom Download

### Report

| L-U.S. Department of Health & Human Services                                                                                                    | NCADMINSUPP_tst_05b [Compatibility Mode] - Microsoft Excel                                                                                                    |
|----------------------------------------------------------------------------------------------------|----------------------------------------------------------------------------------------------------|
| Query View Report<br>(QVR)         Image: Constraint of the second second seco | Home Insert Page Layout Formulas Data Review View Developer                                                                                                    |
| HOME SEARCH HITLIST CUSTOM DOWNLOAD STANDARD REPORTS eRA MODI                                                                                                    | Poste     Format Painter       Clipboard     Format         Poste     Formational Pointaiting       Clipboard     Formational Pointaiting         Poste     Formational Pointaiting         Poste     Formational Pointaiting         Poste     Point         Poste     Point         Poste     Point         Point     Point         Point     Point         Point     Point         Point     Point         Point         Point         Point         Point         Point         Point         Point         Point         Point         Point         Point         Point         Point         Point         Point         Point         Point         Point         Point         Point                                                                                                        |
| 68 Records meet your criteria:      C's = DE Primary and Dual ProjectsAll Active Grants which were active TODAYPO Name Starts With 'wan, jason 'Extramura include Extramural Grant Subprojects         68 in the cart.      Showing Columns related to: Program         CHOOSE OUTPUT TYPE                                                                                                    | A1       IMG Link         A       B       C       D       E       F       G         1       IMG Link       Parent IMG Link       Parent Docs       Parent SNAP Link       Hist Link       Grant Num       * PI Name (Contact)       * Identify         2       Supp img       Parent Img       Parent Docs       Parent Snap       Hist       3-R21-AG039625-01       CHAUHAN, NEELIMA B         3       Supp img       Parent Img       Parent Docs       Parent Snap       Hist       3-R21-Al90284-02       HARTY, RONALD N.         4       Supp img       Parent Img       Parent Docs       Parent Snap       Hist       3-R21-Al90284-02       HARTY, RONALD N.         5       Supp img       Parent Img       Parent Docs       Parent Snap       1       Actv       (All)       *         5       Supp img       Parent Img       Parent Docs       Parent Snap       1       Actv       (All)       *         6       Supp img       Parent Img       Parent Docs       Parent Snap       1       Actv       (All)       *                                                                                                    |
| COLUMNS AVAILABLE FOR DOWNLOAD                                                                                                    | Image: Approximation of the second second |
| Abstract with Public Health Relevance<br>Appl Due Date<br>Appl Mage Uploaded Date<br>Appl Received Date<br>Checklist Status (PM)<br>Council Rec<br>FACTS Hyperfink<br>Foreign Grant<br>Foreign Grant Description<br>Council Rec<br>Foreign Grant Description                                                                                                    | Administrative<br>Supplements:                                                                                                    |
| Funded Ind     Percentile Grouped for Sorting       Grant Family Identifier     IRG Direct Cost Yr 1       Grant Family Order Num     IRG Direct Cost Yr 1       Grant Family: Last Reviewed Appl ID     IRG Recomm       Grant Family: Last Reviewed Summary Statement Hyperlink     IRG Recomm       Grant Family: Last Reviewed Summary Statement Hyperlink     JIT Submitted Date       Grant Family: Last Reviewed Summary Statement Hyperlink     Oc Mane       * = available only for awarded grants     Oc Mane                                                                                                    | Available following<br>email notification                                                                                                    |
| Add User Label :                                                                                                    | of receipt.                                                                                                    |
| COLUMNS AVAILABLE FOR SORT                                                                                                    | 24<br>25<br>26<br>27 Grand Total                                                                                                    |
| Activity Project Number                                                                                                    | 28<br>I4 ↓ ▶ I Summary RawData ReportCriteria                                                                                                    |

Tips to Make Reporting Easier: Payplan Te napshot / Person Info pages can be run for a group as a Standard Report DFMerge Standard report allows you to download/merge sections of the Application Special Co yperlinks to documents can be downloaded in bulk using the Custom Download FACTS Sun

| Detail Project Hitlist | Publication Snapshot    | Project History Snapshot |
|------------------------|-------------------------|--------------------------|
| Collaborators: Who     | Visualization Hitlists  | FACTS Snapshot           |
| Persons Hitlist        | Trainee (F/T/K) Hitlist | Accounting Snapshot      |

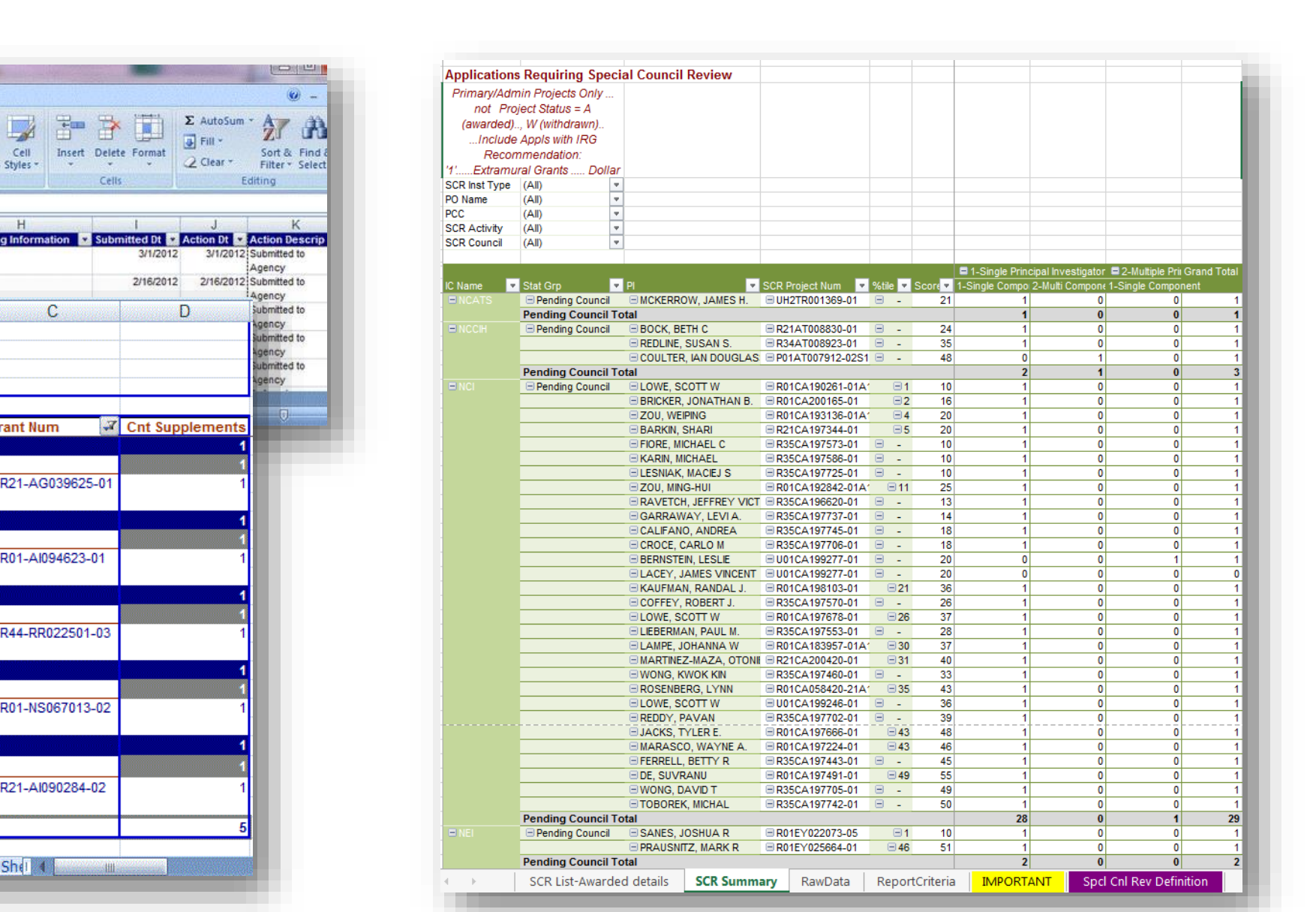

#### Exploring Other Reports:

| emplate       | Council Funding Plan   | Admin Supplements |
|---------------|------------------------|-------------------|
| ouncil Review | Person Funding History | Key Personnel     |
| nmary         | Abstract               | Inclusion Mgmt.   |
|               |                        |                   |

### Abstract

The NIH Query View Report system (QVR) provides integrated access to search for, display, and export grantrelated data from multiple systems through a user-friendly interface. QVR provides reports that summarize data at the level of institutions, portfolios, projects, or persons. These tools are used to support the business of NIH as well as to conduct portfolio analysis.

Ask Carnac allows quick "google-like" free form searches for projects or persons.

- Sparkline visualizations provide easy-to-read summaries of grant funding history, publication history, and review service right in the hitlist.
- Like uses text-mining technology to reveal similar projects, investigators, publications, and even NIH staff. Start from an investigator, an application, or any scientific text.
- QVR Carts allow the construction of complex queries from within QVR—eliminate unnecessary data from your portfolio analysis before you download it.
- QVR Reports provide access to complex data from multiple NIH sources, including publications, citations, foreign collaborations, and discrete sections from the electronic progress reports (RPPR).

#### QVR Development & Support

The Query/View/Reporting (QVR) system was launched in 2001 as a grass-roots initiative to enable NIH review, program, budget and grants management communities to search and view detailed information about applications and awards. The QVR team strives to continually develop new and improved system features in response to evolving needs and growth of the NIH. They also perform the daily QVR operational activities and provide help desk support for the application.

QVR welcomes user participation in the ongoing enhancement of the product. Users can contribute to the QVR effort by:

 Attending the monthly End User Steering Committee meetings, usually held in the Rockledge 1 Building in Bethesda, MD and chaired by Brian Haugen, are open to all users of the QVR. These meetings keep end users up to date on what's happening, and provide a forum for giving direction to the QVR developers.
 Emailing questions or suggestions <u>QVRSupport@mail.nih.gov</u>

Contributing ideas, expertise and testing assistance in the development of new application features..

#### Like

Identify NIH Staff, PI's, Publications and Projects scientifically related to a specific application.

| Top Matches For Project 5-R01-EY023756-0<br>Excitation and Inhibition in Neural Circuits                                                                                                    | 3 (ADESNIK, HILLEL )<br>of the Visual Cortex                                                                                                    |                                                                                                    | PRINTER FRIENDLY         CLOSE           EXCEL         Standard Like Hitlist             How does Like work? Check out the QVR Like Algorithm                                                                                                    |
|----------------------------------------------------------------------------------------------------|----------------------------------------------------------------------------------------------------|----------------------------------------------------------------------------------------------------|----------------------------------------------------------------------------------------------------|
| Projects like 5-R01-EY023756-03 Persons like 5-R01-EY0                                                                                                    | 023756-03 Publications like 5-R01-EY023756-03 F                                                                                                    | Persons like PI: ADESNIK, HILLEL                                                                                                    | NIH Staff like 5-R01-EY023756-03                                                                                                    |
| Like: An RCDC Concept Matching Feature 🛛 🕹                                                                                                    |                                                                                                    |                                                                                                    |                                                                                                    |
| Click the - to hide Project Information and Comparis                                                                                                    | son RCDC Concepts details section.                                                                                                    |                                                                                                    |                                                                                                    |
| Project Information                                                                                                    | RCDC Concepts Used for Matching Reset Weig                                                                                                    | ights Adjust Weights Pr                                                                                                    | oject Filters Reset Filters Adjust Filters                                                                                                    |
| PI Name: ADESNIK, HILLEL                                                                                                    |                                                                                                    | A                                                                                                    | II RCDC fingerprinted Project                                                                                                    |
| Institution Name: UNIVERSITY OF CALIFORNIA<br>BERKELEY                                                                                                    | Concepts Base Wgt Scaled V                                                                                                    | Wgt User Wgt = Re                                                                                                    | emove unwanted Projects from your LIKE hitlist (eg:                                                                                                    |
| FY: 2015                                                                                                    | Visual Cortex 100 245                                                                                                    | 245 NO                                                                                                    | on-competing applications etc) using ADJUST                                                                                                    |
| Appl Id: 8915184                                                                                                    | neural circuit 100 182                                                                                                    | . 182                                                                                                    |                                                                                                    |
| Status: 35<br>Council: 201500                                                                                                    | Equilibrium 100 129                                                                                                    | 129                                                                                                    |                                                                                                    |
| Study Section: <u>NTRC</u>                                                                                                    | optogenetics 43 104                                                                                                    | 104                                                                                                    |                                                                                                    |
| Total Cost Awarded: \$383,224                                                                                                    | area striata 35 98                                                                                                    | 98                                                                                                    |                                                                                                    |
| Project Links: <u>Snap Hist eIMG Docs Like</u> Who                                                                                                    |                                                                                                    |                                                                                                    |                                                                                                    |
| Set Show Top 25 matches.                                                                                                    | Select All Unselect all Save Cart                                                                                                    |                                                                                                    | Please <u>send us</u> your comments and questions.                                                                                                    |
| O New Sort ⊙ Add Sort Level ● Active ● No Cost Extensi                                                                                                    | on O Funded SORT: match score desc                                                                                                    | Cl                                                                                                    | ick header(s) to sort. Click again to change from asc to desc.                                                                                                    |
| * T Act IC Project ▼ Match Links<br>RFA Score                                                                                                    | PI Name                                                                                                    | Status Grp Study Sec                                                                                                    | Project Title                                                                                                    |
| 30010                                                                                                    |                                                                                                    | (Status Cd) Admin PCC                                                                                                    | Org Name ( State )                                                                                                    |
| Appi Id                                                                                                    |                                                                                                    | (Status Cd) Admin PCC<br>%tile / Score FY - Council                                                                                                    | Org Name ( State )                                                                                                    |
| Appl Id           1         O 1 R01 EY023756-01         897<br>BA-11-260         Snap Abs B<br>eIMG Docs                                                                                                    | lev SS NoA Acctg Hist ADESNIK, HILLEL<br>Like Who                                                                                                    | (Status Cd)         Admin PCC           %tile / Score         FY - Council           Awarded         NTRC           (05)         PCC: 5D /HXA           12.00% (26)         2013 - 201305                                                                                                    | Org Name (State) Excitation and Inhibition in Neural Circuits of the Visual Cortex UNIVERSITY OF CALIFORNIA BERKELEY. (CA)                                                                                                    |
| Appl Id           1         O 1 R01 EY023756-01         897         Snap Abs B           PA-11-260         eIMG Docs           8562737         2         1 F32 EY026345-01         595         Snap Abs B                                                                                                    | Lev SS NoA Acctg Hist ADESNIK, HILLEL<br>Like Who<br>Lev Hist eIMG Docs Like HASS, CHARLES ANDREW                                                                                                    | (Status Cd)         Admin PCC           %tile / Score         FY - Council           Awarded         NTRC           (05)         PCC: 5D /HXA           12.00% / 26         2013 - 201305           Pending Award         ZRG1 F02B-D                                                                                                    | Org Name ( State ) Excitation and Inhibition in Neural Circuits of the Visual Cortex UNIVERSITY OF CALIFORNIA BERKELEY (CA) (20) The role of synaptic and circuit properties                                                                                                    |
| Appl Id           1         O 1 R01 EY023756-01         897         Snap Abs B<br>eIMG Docs           PA-11-260<br>8562737         8562737         1 F32 EY026345-01         595         Snap Abs B<br>PA-14-149           9049363         9049363         Who         Who         1 F32 EY026345-01                                                                                                    | Lev SS NoA Acctg Hist ADESNIK, HILLEL<br>Like Who<br>Lev Hist eIMG Docs Like HASS, CHARLES ANDREW                                                                                                    | (Status Cd)         Admin PCC           %tile / Score         FY - Council           Awarded         NTRC           pCC: 5D /HXA         2013 - 201305           Pending Award         ZRG1 F02B-D<br>(16)         PCC: 5D /NXA           46.00% / 46         2016 - 201510                                                                                                    | Org Name ( State )           Excitation and Inhibition in Neural Circuits of the Visual Cortex           UNIVERSITY OF CALIFORNIA BERKELEY (CA)           (20)         The role of synaptic and circuit properties underlying hierarchical transformations of stimulus tuning in the mouse visual cortex DUKE UNIVERSITY (NC)                                                                                                    |
| Appl Id           1         O 1 R01 EY023756-01         897         Snap Abs B<br>eIMG Docs           PA-11-260         8562737         eIMG Docs           2         1 F32 EY026345-01         595         Snap Abs B<br>PA-14-149           9049363         9049363         Who           3         O 2 R01 EY019049-05         585         Snap Abs B<br>eIMG Docs                                                                                                    | Lev SS NoA Acctg Hist     ADESNIK, HILLEL       Like Who     ADESNIK, HILLEL       Like Who     HASS, CHARLES ANDREW       Like SS NoA Acctg Hist     TAO, HUZHONG WHIT       Like Who     TAO, HUZHONG WHIT                                                                                                    | (Status Cd)         Admin PCC           %tile / Score         FY - Council           Awarded         NTRC           (05)         PCC: 5D /HXA           12.00% / 26         2013 - 201305           Pending Award         ZRG1 F02B-D<br>(16)           PCC: 5D /NXA         46.00% / 46           Awarded         SPC<br>(05)                                                                                                    | Org Name ( State )         Excitation and Inhibition in Neural Circuits of the Visual Cortex         UNIVERSITY OF CALIFORNIA BERKELEY (CA)         (20)       The role of synaptic and circuit properties underlying hierarchical transformations of stimulus tuning in the mouse visual cortex         DUKE UNIVERSITY (NC)         Cortical synaptic circuitry underlying visual processing                                                                                                    |
| Appl Id           1         O 1 R01 EY023756-01         897         Snap Abs B<br>eIMG Docs           PA-11-260<br>8562737         2         1 F32 EY026345-01         595         Snap Abs B<br>PA-14-149<br>9049363           3         O 2 R01 EY019049-05<br>PA-11-260<br>8373461         585         Snap Abs B<br>eIMG Docs           4         O 4 R04 EY02025464         552         Snap Abs B                                                                                                    | Iev SS NoA Acctg Hist     ADESNIK, HILLEL       Like Who     ADESNIK, HILLEL       Iev Hist eIMG Docs Like     HASS, CHARLES ANDREW       Iev SS NoA Acctg Hist     TAO, HUIZHONG WHIT       Like Who     TRACHTENBERG, JOSHIJA                                                                                                    | (Status Cd)         Admin PCC           %tile / Score         FY - Council           Awarded         NTRC           PCC: 5D /HXA           12.00% / 26         2013 - 201305           Pending Award         ZRG1 F02B-D<br>PCC: 5D /NXA           46.00% / 46         2016 - 201510           Awarded         SPC<br>PCC: 5D /MAS           40.00% / 21         2012 - 201205           Awarded         SPC<br>PCC: 5D /MAS           4.00% / 21         2012 - 201205                                                                                                    | Org Name ( State )         Excitation and Inhibition in Neural Circuits of the Visual Cortex         UNIVERSITY OF CALIFORNIA BERKELEY (CA)         (20)       The role of synaptic and circuit properties underlying hierarchical transformations of stimulus tuning in the mouse visual cortex         DUKE UNIVERSITY (NC)         Cortical synaptic circuitry underlying visual processing         UNIVERSITY OF SOUTHERN CALIFORNIA. (CA)         (02)         Inhibitory regulation of neural circuit plasticity in                                                                                                    |
| Appl Id           1         O 1 R01 EY023756-01<br>PA-11-260<br>8562737         897<br>eIMG Docs         Snap Abs B<br>eIMG Docs           2         1 F32 EY026345-01<br>PA-14-149<br>9049363         595<br>Who         Snap Abs B<br>Who           3         O 2 R01 EY019049-05<br>PA-11-260<br>8373461         585<br>eIMG Docs         Snap Abs B<br>eIMG Docs           4         O 1 R01 EY023871-01<br>PA-11-260<br>8594027         552<br>eIMG Docs         Snap Abs B<br>eIMG Docs                                                                                                    | Like Who     ADESNIK, HILLEL       Like Who     HASS, CHARLES ANDREW       Lev Hist eIMG Docs Like     HASS, CHARLES ANDREW       Lev SS NoA Acctg Hist     TAO, HUIZHONG WHIT       Like Who     TRACHTENBERG, JOSHUA.                                                                                                    | (Status Cd)         Admin PCC           %tile / Score         FY - Council           Awarded         NTRC           (05)         PCC: 5D /HXA           12.00% / 26         2013 - 201305           Pending Award         ZRG1 F02B-D<br>PCC: 5D /HXA           (16)         PCC: 5D /HXA           46.00% / 46         2016 - 201510           Awarded         SPC           (05)         PCC: 5D /MAS           4.00% / 21         2012 - 201205           Awarded         ZRG1 IFCN-Q<br>PCC: 5F /TNG           10.00% / 24         2013 - 201305                                                                                                    | Org Name ( State )           Excitation and Inhibition in Neural Circuits of the Visual Cortex           UNIVERSITY OF CALIFORNIA BERKELEY (CA)           (20)         The role of synaptic and circuit properties underlying hierarchical transformations of stimulus tuning in the mouse visual cortex           DUKE UNIVERSITY (NC)           Cortical synaptic circuitry underlying visual processing           UNIVERSITY OF SOUTHERN CALIFORNIA. (CA)           (02)         Inhibitory regulation of neural circuit plasticity in visual cortex           UNIVERSITY OF CALIFORNIA LOS ANGELES (CA)                                                                                                    |
| Appl Id           1         O 1 R01 EY023756-01<br>PA-11-260<br>8562737         897<br>eIMG Docs           2         1 F32 EY026345-01<br>PA-14-149<br>9049363         595<br>Snap Abs R<br>PA-14-149<br>9049363           3         O 2 R01 EY019049-05<br>PA-11-260<br>8373461         585<br>eIMG Docs           4         O 1 R01 EY023871-01<br>PA-11-260<br>83594027         552<br>eIMG Docs           5         • 1 D92 EY025439-01<br>RFA-RM-13-007<br>835935         536<br>Snap Abs R<br>eIMG Docs                                                                                                    | Like Who       ADESNIK, HILLEL         Like Who       ADESNIK, HILLEL         Lev Hist eIMG Docs Like       HASS, CHARLES ANDREW         Lev Hist eIMG Docs Like       HASS, CHARLES ANDREW         Lev SS NoA Acctg Hist       TAO, HUIZHONG WHIT         Like Who       TRACHTENBERG, JOSHUA,         Like Who       GLICKFELD, LINDSEY L                          | (Status Cd)         Admin PCC           %tile / Score         FY - Council           Awarded         NTRC           (05)         PCC: 5D /IXA           12.00% / 26         2013 - 201305           Pending Award         ZRG1 F02B-D           (16)         PCC: 5D /IXA           46.00% / 46         2016 - 201510           Awarded         SPC           (05)         PCC: 5D /IMAS           4.00% / 21         2012 - 201205           Awarded         SPC           (05)         PCC: 5D /IMAS           10.00% / 21         2013 - 201305           Awarded         ZRG1 IFCN-Q:           (05)         PCC: 5F /TNG           10.00% / 24         2013 - 201305           Awarded         ZRG1 MOSS-Q           (05)         C(55)           90% / 19         PCC: 5D /IXA | Org Name ( State )         Excitation and Inhibition in Neural Circuits of the Visual Cortex         UNIVERSITY OF CALIFORNIA BERKELEY (CA)         (20)       The role of synaptic and circuit properties underlying hierarchical transformations of stimulus tuning in the mouse visual cortex         DUKE UNIVERSITY (NC)         Cortical synaptic circuitry underlying visual processing         UNIVERSITY OF SOUTHERN CALIFORNIA. (CA)         (02)       Inhibitory regulation of neural circuit plasticity in visual cortex         UNIVERSITY OF CALIFORNIA LOS ANGELES (CA)         C       Context-dependent changes in local and long-range cortical circuits         DUKE UNIVERSITY (NC)                                                                                                    |
| Appl Id           1         O 1 R01 EY023756-01         897         Snap Abs B<br>eIMG Docs           2         1 F32 EY026345-01         595         Snap Abs B<br>PA-14-149           9049363         595         Snap Abs B<br>PA-14-149           3         O 2 R01 EY019049-05         585         Snap Abs B<br>PA-11-260           8373461         4         O 1 R01 EY023871-01         552         Snap Abs B<br>eIMG Docs           5         1 DP2 EY025439-01         536         Snap Abs B<br>eIMG Docs           5         1 DP2 EY025439-01         536         Snap Abs B<br>eIMG Docs                                                                                                    | Like Who       ADESNIK, HILLEL         Like Who       HASS, CHARLES ANDREW         Lev Hist eIMG Docs Like       HASS, CHARLES ANDREW         Lev SS NoA Acctg Hist       TAO, HUZHONG WHIT         Like Who       TRACHTENBERG, JOSHUA.         Like Who       GLICKFELD, LINDSEY L         Like Who       GDIESEN, TREVOR C                                        | (Status Cd)         Admin PCC           %tile / Score         FY - Council           Awarded         NTRC           (05)         PCC: 5D /HXA           12.00% / 26         2013 - 201305           Pending Award         ZRG1 F02B-D           (16)         PCC: 5D /HXA           46.00% / 46         2016 - 201510           Awarded         SPC           (05)         PCC: 5D /MAS           4.00% / 21         2012 - 201205           Awarded         ZRG1 IFCN-Q           (05)         PCC: 5F /TNG           10.00% / 24         2013 - 201305           Awarded         ZRG1 MOSS-C           (05)         (56)           % / 19         PCC: 5D /HXA           2014 - 201405         Wthdrawn                                                                            | Org Name ( State )         Excitation and Inhibition in Neural Circuits of the Visual Cortex         UNIVERSITY OF CALIFORNIA BERKELEY (CA)         (20)         The role of synaptic and circuit properties underlying hierarchical transformations of stimulus tuning in the mouse visual cortex         DUKE UNIVERSITY (NC)         Cortical synaptic circuitry underlying visual processing         UNIVERSITY OF SOUTHERN CALIFORNIA (CA)         (02)         Inhibitory regulation of neural circuit plasticity in visual cortex         UNIVERSITY OF CALIFORNIA LOS ANGELES (CA)         Context-dependent changes in local and long-range cortical circuits DUKE UNIVERSITY (NC)         Districtly of Visual Cortical Coherence and                                                                         |
| Appl Id           1         O 1 R01 EY023756-01<br>PA-11-260<br>8562737         897<br>eIMG Docs           2         1 F32 EY026345-01<br>PA-14-149<br>9049363         595<br>Snap Abs R<br>PA-14-149<br>9049363         595<br>Snap Abs R<br>PA-14-149<br>Who           3         O 2 R01 EY019049-05<br>RA-11-260<br>8373461         585<br>eIMG Docs         Snap Abs R<br>eIMG Docs           4         O 1 R01 EY023871-01<br>8594027         552<br>Snap Abs R<br>eIMG Docs         Snap Abs R<br>eIMG Docs           5         • 1 DP2 EY025439-01<br>8756385         536<br>Snap Abs R<br>eIMG Docs         Snap Abs R<br>eIMG Docs           6         1 F31 NS081822-01<br>PAR-11-127<br>8457190         527<br>Snap Abs R<br>Elke Who         Snap Abs R<br>eIMG Docs | Like Who       ADESNIK, HILLEL         Like Who       ADESNIK, HILLEL         Like Who       HASS, CHARLES ANDREW         Lev Hist eIMG Docs Like       HASS, CHARLES ANDREW         Lev SS NoA Acctg Hist       TAO, HUZHONG WHIT         Like Who       TRACHTENBERG, JOSHUA.         Like Who       GLICKFELD, LINDSEY L         Like Who       GRIFFEN, TREVOR C | (Status Cd)         Admin PCC           %tile / Score         FY - Council           Awarded         NTRC           (05)         PCC: 5D /HXA           12.00% / 26         2013 - 201305           Pending Award <u>ZRG1 F02B-D</u> (16)         PCC: 5D /HXA           46.00% / 46         2016 - 201510           Awarded <u>SPC</u> (05)         PCC: 5D /MAS           4.00% / 21         2012 - 201205           Awarded <u>ZRG1 IFCN-Q</u> (05)         PCC: 5F /TNG           10.00% / 24         2013 - 201305           Awarded <u>ZRG1 MOSS-C</u> (05)         (56)           % / 19         PCC: 5D /HXA           2014 - 201405         Withdrawn           NST-2         (01)         PCC: MAMOUL           % / 52         2013 - 201210                               | Org Name ( State )         Excitation and Inhibition in Neural Circuits of the Visual Cortex         UNIVERSITY OF CALIFORNIA BERKELEY (CA)         (20)         The role of synaptic and circuit properties underlying hierarchical transformations of stimulus tuning in the mouse visual cortex         DUKE UNIVERSITY (NC)         Cortical synaptic circuitry underlying visual processing         UNIVERSITY OF SOUTHERN CALIFORNIA (CA)         (02)         Inhibitory regulation of neural circuit plasticity in visual cortex         UNIVERSITY OF CALIFORNIA LOS ANGELES (CA)         (CA)         Context-dependent changes in local and long-range cortical circuits DUKE UNIVERSITY (NC)         Plasticity of Visual Cortical Coherence and Oscillations         STATE UNIVERSITY NEW YORK STONY BROOK |

The LIKE feature in QVR makes use of the NIH Research, Condition and Disease Categorization (RCDC) Fingerprinting results to compare scientific terms associated with a project, person or publication and find scientifically similar projects, persons or publications. The RCDC Fingerprinting process identifies concepts in the extracted text from the source project, person or publication. The text is normalized, concepts are extracted, concepts and synonyms are matched to the RCDC thesaurus. A rank is applied based on the frequency of occurrence of the concepts within the text. Project fingerprints are sourced from the application description text (Title, Abstract and Specific Aims). Titles and abstracts provide the source of scientific concepts for publications. Person fingerprints are obtained by combining concepts from all NIH projects submitted since 2008 when RCDC categorization began.

| Like: An RCDC Con   | cept Matching Feature 🔞              |                            |          |               |           |        |                                        |               |                |
|---------------------|--------------------------------------|----------------------------|----------|---------------|-----------|--------|----------------------------------------|---------------|----------------|
| Click the - to hide | e Project Information and Compar     | ison RCDC Concepts details | section. |               |           |        |                                        |               |                |
| Project Information |                                      | RCDC Concepts Used for     | Matching | Reset Weights | Adjust We | rights | Project Filters                        | Reset Filters | Adjust Filters |
| PI Name:            | ADESNIK, HILLEL                      |                            |          |               |           | *      |                                        |               |                |
| Institution Name:   | UNIVERSITY OF CALIFORNIA<br>BERKELEY | Concepts                   | Base Wgt | Scaled Wgt    | User Wgt  | E      | Activity Codes = R01Competing Projects |               |                |
| FY:                 | 2015                                 | Visual Cortex              | 100      | 245           | 555       |        |                                        |               |                |
| Appl Id:            | 8915184                              | neural circuit             | 100      | 182           | 182       |        |                                        |               |                |
| Status:             | 35                                   |                            |          |               |           |        |                                        |               |                |
| Council:            | 201500                               | Equilibrium                | 100      | 129           | 0         |        |                                        |               |                |
| Study Section:      | <u>NTRC</u>                          | optogenetics               | 43       | 104           | 104       |        |                                        |               |                |
| Total Cost Awarded: | \$383,224                            | area striata               | 35       | 98            | 98        |        |                                        |               |                |
| Project Links:      | Snap Hist eIMG Docs Like Who         |                            |          | ~~            |           | -      |                                        |               |                |

| erm Compari           | ison            |                                 |                                  |                                                | CLOSE                        | Total Match Score              |                   |                                 |         |
|-----------------------|-----------------|---------------------------------|----------------------------------|------------------------------------------------|------------------------------|--------------------------------|-------------------|---------------------------------|---------|
| Base Project          |                 | 5-R01-EY023756-0                | 3 (ADESNIK, HILLEL ) I           | Excitation and Inhibitio<br>Circuits of the Vi | on in Neural<br>isual Cortex | All Terms For Base<br>Project: | 5-R01-EY023756-03 | All Terms For Match<br>Project: | 1-F32-I |
| Matching Projec       |                 | 1-F32-EY026345-                 | 01 (HASS, CHARLES A              | NDREW) The role of sy                          | ynaptic and                  | Terms                          | Weight            | Terms                           | V       |
|                       |                 | en eure properta                | es andertying merai              | tuning in the mouse vi                         | isual cortex                 | Equilibrium                    | 100               | Frequencies (time pattern)      |         |
| Match Summa           | ry - RCDC C     | oncepts from Base Pro           | oject with scaled weig           | t >= 50 and the Corres                         | sponding                     | Visual Cortex                  | 100               | Mus                             |         |
|                       |                 | weights in ti                   | he Matching Project              |                                                |                              | neural circuit                 | 100               | Property                        |         |
| Terms                 | Base<br>Project | Base Project<br>Weight (Scaled) | User Assigned<br>Weight (Scaled) | Matching Project<br>Weight                     | Match<br>Score               | Goals                          | 56                | Role                            |         |
|                       | Weight          |                                 |                                  |                                                |                              | Stimulus                       | 56                | Stimulus                        |         |
| sual Cortex           | 100             | 245                             |                                  | 100                                            | 245                          | Sensory                        | 50                | Visual Cortex                   |         |
| eural circuit         | 100             | 182                             |                                  | 100                                            | 182                          | Testing                        | 50                | neural circuit                  |         |
| quilibrium            | 100             | 129                             |                                  | 0                                              |                              | novel strategies               | 50                | Area                            |         |
| otogenetics           | 43              | 104                             |                                  | 43                                             | 45                           | Modeling                       | 43                | Signal Transduction             |         |
| ea striata            | 35              | 98                              |                                  | 35                                             | 34                           | nervous system disorder        | 43                | Synaptic plasticity             |         |
| ensory                | 50              | 81                              |                                  | 25                                             | 20                           | optogenetics                   | 43                | visual stimulus                 |         |
| hole-Cell<br>cordings | 25              | 69                              |                                  | 0                                              |                              | Address                        | 35                | Neurons                         |         |
|                       | 54              | (0                              |                                  | 100                                            | (0                           | Load                           | 25                | Interneurope                    |         |

Check the matching terms using the Match Score hyperlink

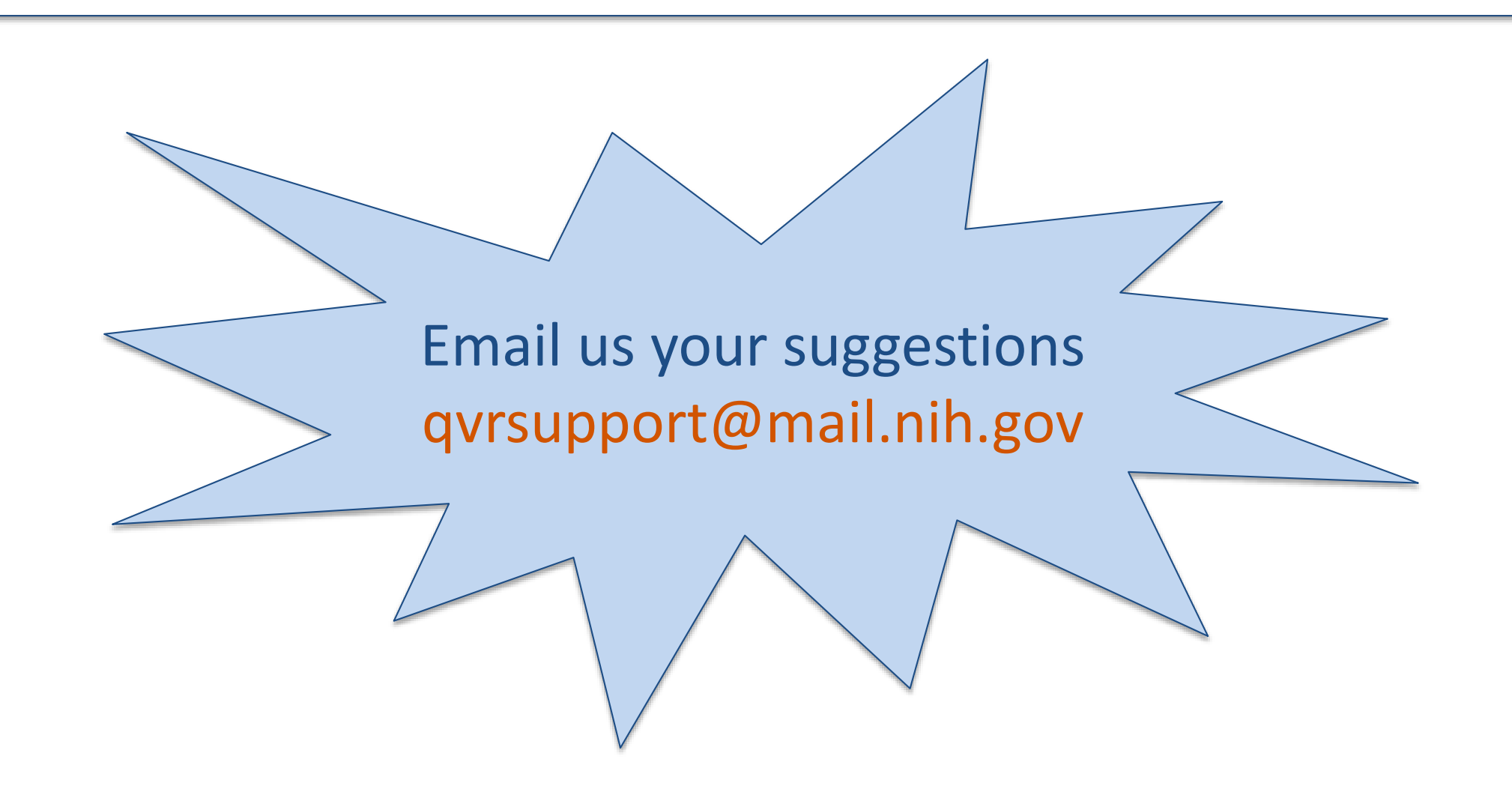

#### Carnac

# Carnac\* is a free form input field at the top of each QVR page for easy searching using your most often query criteria:

Person Name ... Project Number ... RFA ... Study Section ... Appl Id ... Profile Person Id....Council .... FY .... IC Long Abbr

**\*WHAT'S A CARNAC? Carnac the Magnificent** was a recurring comedic role played by Johnny Carson on The Tonight Show who could psychically "divine" unknown answers to unseen questions.

| ~ U.S. D               | epartment of Health & Huma    | an Services |                                                                           |                                            |                                          |                                                                                  |                                |
|------------------------|-------------------------------|-------------|---------------------------------------------------------------------------|--------------------------------------------|------------------------------------------|----------------------------------------------------------------------------------|--------------------------------|
| VIH                    | Query View Rep<br>(QVR)       | ort         | PROJECTS PER                                                              | SONS TRN (F/T/K)                           | HISTORY NVISION OBLS                     | PS, GEORGE C                                                                     | Logout <b>•</b><br>Ask Carnac! |
| Н                      | OME SEARC                     | н           | HITLIST                                                                   | TOM DOWNLOAD                               | STANDARD REPORTS                         | eRA MODULES                                                                      | HELP                           |
| 73 Re<br>Set<br>∃Click | the + to show where sql text. | iteria:     | Extramural Grants,Intramurals,Contrac                                     | sort: Principal In                         | ant Subprojects Primary and Dual Project | s PI Name Starts With 'tsokos, geor<br>1<br>Click header(s) to sort. Click again | ge c'<br>1-73 of 73 Record(s)  |
| *                      | T Act IC Project              | FY          | Links                                                                     | ▲ PI Name                                  | Project Title                            | olisik hoadol (s) to sole, olisik again                                          | to enange iron ase to dese.    |
| 1                      | 1 R01 AR063740-01             | 2013        | <u>Snap Abs Rev SS Hist eIMG Docs</u><br><u>Like Who</u>                  | LU, KUN PING (contact)<br>TSOKOS, GEORGE C | Role of the Prolyl Isom                  | erase Pin1 in the Expression and Tre                                             | atment of Lupus                |
| 2                      | O 5 R01 Al042269-11           | 2007        | <u>Snap Abs NoA Acctq FSR Hist eIMG</u><br>Docs <u>PUB Like Who</u>       | TSOKOS, GEORGE C                           | Lymphocyte signaling                     | defects in patients with lupus                                                   |                                |
| 3 🗌                    | 2 R01 Al042269-12             | 2008        | <u>Snap Abs Rev SS Hist eIMG Docs</u><br>PUB Like Who                     | TSOKOS, GEORGE C                           | Lymphocyte Signaling                     | Defects in Patients with Lupus                                                   |                                |
| 4 🔲                    | O 1 T32 Al074549-01A1         | 2008        | <u>Snap Abs Rev SS NoA Acctg FSR</u><br><u>Hist Img Docs PUB Like Who</u> | TSOKOS, GEORGE C                           | Training Program in Sy                   | stemic Autoimmunity                                                              |                                |
| 5                      | O 1 R13 AR057218-01           | 2009        | <u>Snap Abs Rev SS NoA Acctg FSR</u><br>Hist elMG Docs PUB Like Who       | TSOKOS, GEORGE C                           | CIS School in Systemic                   | c Autoimmune Diseases                                                            |                                |
| 6 🗌                    | O 5 R13 AR057218-02           | 2011        | <u>Snap Abs NoA Acctq FSR Hist Imq</u><br>Docs <u>PUB Like Who</u>        | TSOKOS, GEORGE C                           | CIS School in Systemic                   | c Autoimmune Diseases                                                            |                                |
| 7 🗌                    | 1 P30 AR061282-01<br>(8876)   | 2011        | Snap Abs Rev SS Sub Img Like Who                                          | TSOKOS, GEORGE C                           | Core B - Clinical Core                   |                                                                                  |                                |
|                        | _                             | 2012        | Snan Abs NoA Accta ESR Hist eIMG                                          | TSOKOS, GEORGE C                           | l ymphocyte Signaling                    | Defects in Patients with Lunus                                                   |                                |

Use Carnac from any page – no need to return to the SEARCH page. Click the Ask Carnac button OR hit enter to submit the Query

Copy and paste lists of project numbers (any format), or PI Names or RFA numbers from Excel into Carnac and hit enter.

| -                                                                 | (QVR)                                                                                                    | enter P                                         | I name, appl id, proj num 📿 Ask Carnac                                                                                                    |                                                                                                    |
|-------------------------------------------------------------------|----------------------------------------------------------------------------------------------------|-------------------------------------------------|----------------------------------------------------------------------------------------------------|----------------------------------------------------------------------------------------------------|
| HOME                                                              |                                                                                                    |                                                 | eRA MODULES HELP                                                                                                    | M D 5. 8                                                                                                    |
|                                                                   |                                                                                                    |                                                 | Beyond the Basics - Start Here:                                                                                                    | FILE HO INSE PAG                                                                                                    |
| Look                                                              | Before You LIKE!!                                                                                                    |                                                 | PROJECT SEARCH                                                                                                    | A2 - : >                                                                                                    |
| Detail                                                            |                                                                                                    |                                                 | PROJECT REPORTS                                                                                                    | A E                                                                                                    |
|                                                                   | 20                                                                                                    |                                                 |                                                                                                    | 2 AA010154-19<br>3 AA011876-17                                                                                                    |
|                                                                   |                                                                                                    |                                                 |                                                                                                    | 4 AA011975-15<br>5 AA017122-08<br>6 AA019673-04<br>7 AA0220705 04                                                                                                    |
|                                                                   |                                                                                                    |                                                 | LAST USED SEARCH                                                                                                    | 8 AA020821-03<br>9 AA021667-02                                                                                                    |
|                                                                   |                                                                                                    | (1) (2) (1)                                     |                                                                                                    | 11 AA021890-03                                                                                                    |
| (                                                                 | VR Tips to Empower You: Include August Round When Retrieving Oct                                                                                                    | ober Counc                                      | il Applications <u>Read all about it!</u>                                                                                                    | 12 AA021900-03                                                                                                    |
| /hat's Ne                                                         | WR Tips to Empower You: Include August Round When Retrieving Oct                                                                                                    | ober Counc                                      | il Applications <u>Read all about it!</u>                                                                                                    | 12 AA021900-03<br>13 AA022614-01A1<br>14 AG003376-30                                                                                                    |
| (<br>/hat's Ne<br>(015-07-01                                      | IVR Tips to Empower You: Include August Round When Retrieving Oct<br>w in QVR<br>SROs: New alert added to the Person Info Page to display Administrative Action "N                                                                                                    | tober Counc                                     | BASIC SEARCH                                                                                                    | 12 AA021900-03<br>13 AA022614-01A1<br>14 AG003376-30<br>15 AG005407-29<br>16 AG009521-28                                                                                                    |
| (<br>vhat's Ne<br>:015-07-01                                      | WR Tips to Empower You: Include August Round When Retrieving Oct<br>w in QVR<br>SROs: New alert added to the Person Info Page to display Administrative Action "N<br>Not Serve" issued by OER.                                                                                                    | ober Counc<br>May<br>Details                    | Applications <u>Read all about it!</u>                                                                                                    | 12 AA021900-03<br>13 AA022614-01A1<br>14 AG003376-30<br>15 AG005407-29<br>16 AG009521-28<br>17 AG009740-26<br>18 AG010483-24                                                                                                    |
| (hat's Ne<br>015-07-01                                            | WR Tips to Empower You: Include August Round When Retrieving Oct w in QVR SROs: New alert added to the Person Info Page to display Administrative Action "N Not Serve" issued by OER. Grants Mgmt: New report helps you find the Type 5's which need your attention.                                                                                                    | May<br>Details                                  | Applications <u>Read all about it!</u> BASIC SEARCH  Person Name  Project Number                                                                                                    | 12         AA021900-03           13         AA022614-01A1           14         AG003376-30           15         AG005407-29           16         AG009521-28           17         AG009740-26           18         AG010483-24           19         AG016379-15S1           20         AG016379-15S1           21         AG016379-15S1                                                                                                    |
| (hat's Ne<br>1015-07-01<br>1015-06-30                             | WR Tips to Empower You:       Include August Round When Retrieving Oct         w in QVR       SROs: New alert added to the Person Info Page to display Administrative Action "Not Serve" issued by OER.         Grants Mgmt: New report helps you find the Type 5's which need your attention. Unobligated balances as reported in section G of RPPR and current unobligated amount from NBS compared to To Be Paid commits.                                                                                                    | May<br>Details                                  | Applications Read all about it!                                                                                                    | 12       AA021900-03         13       AA022614-01A1         14       AG003376-30         15       AG005407-29         16       AG009521-28         17       AG009740-26         18       AG010483-24         19       AG016379-15S1         20       AG016379-15S1         21       AG016379-15S1         22       AG020717-11S2         23       AG020961-11                                                                                                    |
| (hat's Ne<br>2015-07-01<br>2015-06-30                             | WR Tips to Empower You:       Include August Round When Retrieving Oct         w in QVR         SROs: New alert added to the Person Info Page to display Administrative Action "Not Serve" issued by OER.         Grants Mgmt. New report helps you find the Type 5's which need your attention. Unobligated balances as reported in section G of RPPR and current unobligated amount from NBS compared to To Be Paid commits.                                                                                                    | May<br>Details<br>Details                       | BASIC SEARCH Person Name Project Number I R01 CA 811099 01 A1S1 Agency/IC Fiscal Year NIDCR 2016 2015                                                                                                    | 12       AA021900-03         13       AA022614-01A1         14       AG003376-30         15       AG005407-29         16       AG009521-28         17       AG009740-26         18       AG010483-24         19       AG016379-15S1         20       AG016379-15S1         21       AG016379-15S1         22       AG020717-11S2         23       AG023122-09         25       AG023122-09S1                                                                                                    |
| Vhat's Ne<br>2015-07-01<br>2015-06-30                             | WR Tips to Empower You:       Include August Round When Retrieving Oct         w in QVR         SROs: New alert added to the Person Info Page to display Administrative Action "Not Serve" Issued by OER.         Grants Mgmt: New report helps you find the Type 5's which need your attention. Unobligated balances as reported in section G of RPPR and current unobligated amount from NBS compared to To Be Paid commits.         Grant Specialists: more help with closeout. Check out the OFM-Balances report to see finacial balances of grants in closeout.                                                                                                    | May<br>Details<br>Details                       | BASIC SEARCH Person Name Project Number Project Number Rol CA 811099 01 A1S1 Agency/IC Fiscal Year NIDCR NIDCK NIEHS 2016 2015 2014 2013 *                                                                                            | 12       AA021900-03         13       AA022614-01A1         14       AG003376-30         15       AG005407-29         16       AG009521-28         17       AG009740-26         18       AG010483-24         19       AG016379-15S1         20       AG016379-15S1         21       AG016379-15S1         22       AG020961-11         23       AG023122-09         25       AG023122-09S1         26       AG024904-10         27       AG024904-10                                                                                                    |
| Vhat's Ne<br>2015-07-01<br>2015-06-30                             | WR Tips to Empower You:       Include August Round When Retrieving Oct         w in QVR       SROs: New alert added to the Person Info Page to display Administrative Action "Not Serve" Issued by OER.         Grants Mgmt: New report helps you find the Type 5's which need your attention. Unobligated balances as reported in section G of RPPR and current unobligated amount from NBS compared to To Be Paid commits.         Grant Specialists: more help with closeout. Check out the OFM-Balances report to see finacial balances of grants in closeout.                                                                                                    | May<br>Details<br>Details                       | BASIC SEARCH Person Name Project Number 1 R01 CA 811099 01 A151 Agency/IC Fiscal Year NIDCR 2016 NIDDK NIEHS 2014 2013 Program Class Code                                                                                             | 12       AA021900-03         13       AA022614-01A1         14       AG003376-30         15       AG005407-29         16       AG009521-28         17       AG009740-26         18       AG010483-24         19       AG016379-15S1         20       AG016379-15S1         21       AG016379-15S1         22       AG020961-11         24       AG023122-09         25       AG023122-09S1         26       AG024904-10         27       AG024904-10         28       AG024904-10S1                                                                                          |
| vhat's Ne<br>2015-07-01<br>2015-06-30<br>2015-06-26               | WR Tips to Empower You:       Include August Round When Retrieving Oct         w in QVR         SROs: New alert added to the Person Info Page to display Administrative Action "Not Serve" Issued by OER.         Grants Mgmt: New report helps you find the Type 5's which need your attention. Unobligated balances as reported in section G of RPPR and current unobligated amount from NBS compared to To Be Paid commits.         Grant Specialists: more help with closeout. Check out the OFM-Balances report to see finacial balances of grants in closeout.         Expanded information available from Accounting Drilldown (Acctg).                                    | May<br>Details<br>Details<br>Details            | BASIC SEARCH Person Name Project Number Project Number Read all about it! Project Number Roll CA 811099 01 A1S1 Agency/IC Fiscal Year NIDCR NIDCK NIEHS Program Class Code Find Projects Find Projects Find Persons                   | 12       AA021900-03         13       AA022614-01A1         14       AG003376-30         15       AG005407-29         16       AG009521-28         17       AG009740-26         18       AG010483-24         19       AG016379-15S1         20       AG016379-15S1         21       AG016379-15S1         22       AG020961-11         24       AG023122-09         25       AG023122-09S1         26       AG024904-10         27       AG024904-10         28       AG024904-10S1         30       AG026160-10         31       AG035008-05                                |
| Vhat's Ne<br>2015-07-01<br>2015-06-30<br>2015-06-26<br>2015-06-17 | WR Tips to Empower You: Include August Round When Retrieving Oct<br>w in QVR<br>SROs: New alert added to the Person Info Page to display Administrative Action "N<br>Not Serve" issued by OER. Grants Mgmt: New report helps you find the Type 5's which need your attention.<br>Unobligated balances as reported in section G of RPPR and current unobligated<br>amount from NBS compared to To Be Paid commits. Grant Specialists: more help with closeout. Check out the OFM-Balances report to<br>see finacial balances of grants in closeout. Expanded information available from Accounting Drilldown (Acctg). New icons on the PROJECTS hitlists explained: click Details. | May<br>Details<br>Details<br>Details<br>Details | BASIC SEARCH Person Name Project Number Project Number Read all about it! Project Number Rol CA 811099 01 A151 Agency/IC Fiscal Year NIDCK NIDCK NIDCK NIEHS Program Class Code Find Projects Find Projects Find Persons Submit Clear | 12       AA021900-03         13       AA022614-01A1         14       AG003376-30         15       AG005407-29         16       AG009521-28         17       AG009740-26         18       AG010483-24         19       AG016379-15S1         20       AG016379-15S1         21       AG016379-15S1         22       AG020961-11         24       AG023122-09         25       AG023122-09S1         26       AG024904-10         27       AG024904-10         28       AG024904-10S1         29       AG024904-10S1         30       AG035008-05         32       AG037547-05 |

### Custom Fingerprints / Like on the Fly

Create a Fingerprint from all projects in your search results or ANY scientific text. Use to compare with NIH Projects, Persons and Publications.

#### WHY DO THIS?

- Advise applicants of a study section to request on their upcoming application using the Abstract or SA text they send you.
- Create a fingerprint of the RFA text and compare to active grants to see how well represented the RFA targeted science is

within your IC's current active portfolio

• Fingerprint the active portfolios for each PCC/ PO in your IC to assist in making Program assignments.

| IIH                         | QL<br>(Q                                      | iery View Repo<br>VR)                                                                                                    | rt                                       | PROJECTS                                                                                                    | PERSONS TRN (F/T/K)                                                                                                    | HISTORY NVISION OBLS C                                                         | nter PI name, appl id, proj num                                                                                                    |
|-----------------------------|-----------------------------------------------|----------------------------------------------------------------------------------------------------|------------------------------------------|----------------------------------------------------------------------------------------------------|----------------------------------------------------------------------------------------------------|--------------------------------------------------------------------------------|----------------------------------------------------------------------------------------------------|
| Н                           | OME                                           | SEARCH                                                                                                    | ł                                        | HITLIST                                                                                                    | CUSTOM DOWNLOAD                                                                                                    | STANDARD REPOR                                                                 | TS eRA MODULES                                                                                                    |
| 6 Re<br>Set<br>Click<br>New | the + to sh<br>sort © 4<br>T Act 10<br>0 1 R0 | meet your crit<br>record(s) per page.<br>now where sql text.<br>Add Sort Level • Ac<br>C Project<br>1 DE023783-01A1<br>1 DE022826-02 | eria: I<br>tive ON<br>FY<br>2014<br>2013 | LAYOUT<br>- Project Basic<br>- Project Details<br>- Projects with Viz<br>- Record Count Only<br>- Visualize All | ACTIONS<br>Save Query<br>Save Cart<br><u>Create Custom FP</u><br>PAGE A <u>Create Custom FP</u><br>Select All This Page<br>Unselect All This Page | Like on the Fly<br>QUICK LIKE<br>My Lost &<br>FOUND OUTPUT<br>View My<br>CARTS | Wan, jason 'Extramural Grants         1       1-66         Click header(s) to sort. Click again to chang         in Osteonecrosis of the Jaw Pathophysiology         p of Bisphosphonates in bone mesenchymal : |
|                             | •2 R0                                         | 1 DE019284-06                                                                                                    | 2014                                     |                                                                                                    |                                                                                                    |                                                                                | trol of bone extracellular matrix material prope                                                                                                    |
| . 🔳                         | •1 R1                                         | 3 AR067077-01                                                                                                    | 2014                                     | Snap Abs Rev SS NoA Accto Hist<br>eIMG Docs PUB Like Who                                                        | APTE, SUNEEL S                                                                                                    | American Society                                                               | r for Matrix Biology Biennial Meeting 2014                                                                                                    |
| 5 🕅                         | €5 R0                                         | 1 DE020925-05                                                                                                    | 2014                                     | Snap Abs NoA Acctq Hist eIMG<br>Docs PUB Like Who                                                               | BALL, LAUREN ELIZABE                                                                                                    | TH Regulation of IGF                                                           | -1 and Insulin Signaling by O-GIcNAc Glycosylatio                                                                                                    |
| ; 🔳                         | •5 R0                                         | 1 AR062054-03                                                                                                    | 2014                                     | <u>Snap Abs NoA Accta Hist eIMG</u><br>Docs PUB Like Who                                                        | BARON, ROLAND E                                                                                                    | Mechanisms and                                                                 | I function of the microtubule podosome connection                                                                                                    |
|                             | ●5 R0                                         | 1 DE016276-08                                                                                                    | 2014                                     | Snap Abs NoA Accto Hist eIMG<br>Docs PUB Like Who                                                               | BARTLETT, JOHN D                                                                                                    | Enamelysin Proc                                                                | essing Mechanisms in Amelogenesis                                                                                                    |
| 3                           | •5 R0                                         | 1 DE018106-06                                                                                                    | 2015                                     | <u>Snap Abs NoA Acctq Hist eIMG</u><br>Docs PUB Like Who                                                        | BARTLETT, JOHN D                                                                                                    | The Role of Stres                                                              | ss and pH in Fluorosis                                                                                                    |
|                             | ●5 R0                                         | 1 DE021040-04                                                                                                    | 2014                                     | Snap Abs NoA Acctg Hist eIMG<br>Docs PUB Like Who                                                               | BEDRAN-RUSSO, ANA K                                                                                                    | ARINA B Biomodification of                                                     | of Dentin Matrix Structure                                                                                                    |

| 6 Re                 | ecords Re                                                                                                    | sulting From Your                                                                      | Projects search usin                                                                                 | ig criter                            | ia:                                     |                                                                   |                                                             |                                                                   | CLOSE         |
|----------------------|----------------------------------------------------------------------------------------------------|----------------------------------------------------------------------------------------|----------------------------------------------------------------------------------------------------|--------------------------------------|-----------------------------------------|-------------------------------------------------------------------|-------------------------------------------------------------|-------------------------------------------------------------------|---------------|
| IC                   | 's = DE Prima                                                                                                    | ry and Dual ProjectsAll                                                                | Active Grants which were act                                                                         | ive TODAY                            | PO Nan                                  | ne Starts With 'wan, jason                                        | 'Extramural Grants                                          |                                                                   |               |
| sele                 | cted for inclus                                                                                                    | sion in a Custom Fingerpri                                                             | nt                                                                                                   |                                      |                                         |                                                                   |                                                             |                                                                   |               |
| •                    | HIDE CUST                                                                                                    | DM FP RETENTION RULE                                                                   | S                                                                                                    |                                      |                                         |                                                                   |                                                             |                                                                   |               |
| Custo<br>Expire      | om FPs can b<br>ed Custom FF                                                                                                    | e saved for up to <b>6 months</b><br>Ps will be marked for deleti                      | at which time they will be mar<br>ion for one week prior to being                                    | ked for dele<br>deleted aut          | tion.<br>omatically                     | y.                                                                |                                                             |                                                                   |               |
| hoos                 | se the record                                                                                                    | l identifier you wish to us                                                            | e and then "Create a New FP"                                                                         |                                      |                                         |                                                                   |                                                             |                                                                   |               |
| )                    | Appl ID                                                                                                    |                                                                                        |                                                                                                    |                                      |                                         | 🕜 💿 Profile P                                                     | erson ID                                                    |                                                                   |               |
|                      |                                                                                                    |                                                                                        |                                                                                                    |                                      |                                         |                                                                   |                                                             |                                                                   |               |
| _                    |                                                                                                    |                                                                                        |                                                                                                    |                                      |                                         |                                                                   |                                                             |                                                                   |               |
| Se                   | elected C                                                                                                    | ustom Fingerprint                                                                      | Type: Appl Id                                                                                        |                                      |                                         |                                                                   |                                                             |                                                                   |               |
| Se                   | elected Co                                                                                                    | ustom Fingerprint<br>My Active Portfo                                                  | Type: Appl Id                                                                                        |                                      |                                         |                                                                   | Create Cu                                                   | stom FP RESET                                                     |               |
| Se<br>FP<br>Co       | elected Co<br>Name:<br>mment:                                                                                                    | ustom Fingerprint<br>My Active Portfo                                                  | Type: Appl Id                                                                                        |                                      | ]                                       |                                                                   | Create Cu                                                   | stom FP RESET                                                     |               |
| Se<br>FP<br>Co<br>Sh | Name:<br>mment:<br>are FP?                                                                                                    | Wy Active Portfo                                                                       | Type: Appl Id                                                                                        | users                                | ]                                       |                                                                   | Create Cu                                                   | stom FP RESET                                                     |               |
| Se<br>FP<br>Co<br>Sh | elected Co<br>Name:<br>mment:<br>are FP?<br>w Sort                                                                                                    | Ustom Fingerprint<br>My Active Portfo<br>No O Your I<br>Sort Level                     | Type: Appl Id                                                                                        | users                                | S                                       | KORT: Used Dt desc                                                | Create Cu                                                   | stom FP RESET<br>Click header(a) to sort. Click again to change f | from asc to d |
| Se<br>FP<br>Co<br>Sh | elected Co<br>Name:<br>mment:<br>are FP?<br>w Sort @ Add<br>Custom<br>FP Type                                                                                                    | Ustom Fingerprint<br>My Active Portfo<br>® No ® Your I<br>Sort Level<br>Custom FP Name | Type: Appl Id                                                                                        | users<br>FP Rec<br>Cnt               | s<br>Shr                                | KORT: Used Dt desc<br>Comment                                     | Create Cu<br>Expires On                                     | click header(s) to sort. Click again to change f<br>FP Actions    | from asc to d |
| Se<br>FP<br>Co<br>Sh | elected C<br>Name:<br>mment:<br>are FP?<br>v Sort © Add<br>Custom<br>FP Type<br>Appl                                                                                                    | Intervent Custom Fingerprint                                                           | Type: Appl Id<br>line<br>C users only © IC and DEAS<br>Last Used Date<br>2014-10-10 08:14 am         | users<br>FP Rec<br>Cnt<br>618        | S<br>Shr<br>IC and<br>DEAS              | ORT: Used Dt desc<br>Comment<br>GOOD, PETER J.                    | Greate Cu<br>Expires On<br>**2014-11-10**                   | Click header(s) to sort. Click again to change f<br>FP Actions    | from asc to c |
| Se<br>FP<br>Co<br>Sh | Anne:<br>Anne:<br>An | Ustom Fingerprint<br>My Active Porto                                                   | Type: Appl Id<br>file C users only C and DEAS Last Used Date 2014-10-10 08:14 am 2011-04-15 01:31 pm | users<br>FP Rec<br>Cnt<br>618<br>581 | Shr<br>IC and<br>DEAS<br>IC and<br>DEAS | OMT: Used Ot desc<br>Comment<br>GOOD, PETER J.<br>HARRIS, EMILY L | Croste Cu<br>Expires On<br>**2014-11-19**<br>**2011-05-15** | Click header(s) to sort. Click again to change f FP Actions       | from asc to d |

Choose the "Create Custom Fingerprint" option from a hitlist and follow the directions to name the fingerprint which uses the terms from all records in your hitlist.

Copy and Paste Scientific Text into the "Like on the Fly" interface to create a new Custom Fingerprint

| Department of Health and Human Services   |                                                                                                    | <u>File Edit View History Bookmarks Iools Help</u>                                                  |
|-------------------------------------------|----------------------------------------------------------------------------------------------------|----------------------------------------------------------------------------------------------------|
|                                           |                                                                                                    | https://apps.era. <b>nih.gov</b> /qvr/web/like_advancedselect.cfm?theLikeProfile=20                 |
| Part 1. Overview Information              |                                                                                                    | OVR                                                                                                 |
| Participating Organization(s)             | National Institutes of Health ( <u>NIH</u> )                                                                                    |                                                                                                    |
| Components of Participating Organizations | This Funding Opportunity Announcement (FOA) is developed as<br>The FOA will be administered by the National Institute of Enviro | a Find Scientifically Similar Persons, Projects, FIND MATCHES CLOSE                                 |
| Funding Opportunity Title                 | Computational Analyses Exploiting R                                                                                             | and Publications                                                                                    |
| Activity Code                             | R01 Research Project Grant                                                                                                    | How does Like work? Check out the OVR Like Algorithm                                                |
| Announcement Type                         | New                                                                                                    |                                                                                                    |
| Related Notices                           | None                                                                                                    | Ouick Like: enter a SINGLE value (eg: Project Num, Appl. Id), then click the "Find Matches" button. |

| SEARCH                                                                                                    | HITLIST CL                                                                                  | JSTOM DOWNLOAD                                                                                                    | STANDARD REPORTS                                                                                                    |
|----------------------------------------------------------------------------------------------------|---------------------------------------------------------------------------------------------|----------------------------------------------------------------------------------------------------|----------------------------------------------------------------------------------------------------|
| SECTIONS Search Primary Search PI/Inst Review/Program/GM Project Type/Status Application Identifiers Budget/Award ARRA Carts Common Fund/ OppNet Terms/Text Search/RCDC Categories Special Selects Study Codes | QUERY ACTIONS<br>• Show Query<br>• Clear Query<br>• Default Query<br>• Retrieve Saved Query | MY THINGS<br>My Saved Queries Picklist ▼<br>My Custom Fingerprints<br>ADMIN THINGS<br>Set My Name/IC<br>Show User Actions<br>Refresh PRODUCTION<br>LoginUI issue<br>Refresh SEARCH Page<br>Refresh NAV Items<br>Refresh RPT/DD2PDF<br>Refresh SORT Lists<br>Refresh WORKERBEE<br>Refresh ALL Applvars | Find Criteria       GO         coming soon       GO         Image: Comparison of the strength of the strength of the strengt of the strength of the strenge strength of t |

| Funding Opportunity Announcement (FOA) Number           | RFA-RM-14-001                                                                                                    |
|---------------------------------------------------------|----------------------------------------------------------------------------------------------------|
| Companion Funding Opportunity                           | None                                                                                                    |
| Number of Applications                                  | See Section III. 3. Additional Information on Eligibility.                                                          |
| Catalog of Federal Domestic Assistance (CFDA) Number(s) | 93.310                                                                                                    |
| Funding Opportunity Purpose                             | This FOA, part of the NIH Common Fund program in Epigenomics, generated as part of the Roadmap Epigenomics Program. |
| Key Dates                                               |                                                                                                    |
| Posted Date                                             | December 10, 2013                                                                                                   |
| Open Date (Earliest Submission Date)                    | February 3, 2014                                                                                                    |
| Letter of Intent Due Date(s)                            | February 3, 2014                                                                                                    |
| Application Due Date(s)                                 | March 3, 2014, by 5:00 PM local time of applicant organization.                                                     |
|                                                         | Applicants are encouraged to apply early to allow adequate time to                                                  |
| AIDS Application Due Date(s)                            | Not Applicable                                                                                                    |
| Scientific Merit Review                                 | May/June 2014                                                                                                    |
| Advisory Council Review                                 | August 2014                                                                                                    |
| Earliest Start Date                                     | September 30, 2014                                                                                                  |
| Expiration Date                                         | March 4, 2014                                                                                                    |
| Due Dates for E.O. 12372                                | Not Applicable                                                                                                    |

| Full Project Num                                                                                                    | 0                                                                                                    | Grant Family                                                                                                    |
|----------------------------------------------------------------------------------------------------|----------------------------------------------------------------------------------------------------|----------------------------------------------------------------------------------------------------|
| Appl Id / Accessi                                                                                                    | or                                                                                                    | Appl Id C Accession Num                                                                                                    |
| Profile Person                                                                                                    | 0                                                                                                    |                                                                                                    |
| O Name                                                                                                    | 0                                                                                                    | No PO Assigned                                                                                                    |
| RO Name                                                                                                    | 0                                                                                                    |                                                                                                    |
| Sustom RCDC<br>Singerprint                                                                                                    | 0                                                                                                    | Select                                                                                                    |
| <b>_ike on the</b><br>Then click the "F<br>This feature uses<br>Jse the <b>SELECT</b> I<br>ike on the Fly b                                                                                                    | Fly: enter scientific text in the S<br>ind Matches" button.<br>: NIH Research Categories, Diseases,<br>button below to choose terms whic<br>ackeround and details. Show me ho                                                                                                    | cientific Text and optionally Title Text boxes below.<br>Conditions (RCDC) thesaurus in its matching algorithms.<br>h are indexable using RCDC fingerprint.<br>w !!                                                                                                    |
| Like on the<br>Then click the "F<br>This feature uses<br>is the SELECT I<br>se the SELECT I<br>identific Text (or<br>the FOA, app<br>tools in ord<br>Applicants a<br>tools, and a<br>vailable fc<br>filte Text (option                                                                                               | Fly: enter scientific text in the S<br>ind Matches" button.<br>NIH Research Categories, Diseases,<br>button below to choose terms which<br>ackground and details. Show me ho<br>equired): terms will be weighted by<br>slicants may need to deve<br>ler to carry out the prop<br>re encouraged to use pop<br>buch as Galaxy or R, to d<br>should describe plans to ro<br>ro public use.<br>nal): terms weighted 100%    | cientific Text and optionally Title Text boxes below.<br>Conditions (RCDC) thesaurus in its matching algorithms.<br>h are indexable using RCDC fingerprint.<br>w !!<br>frequency of appearance in the text below<br>log novel analysis<br>osed analyses.<br>ular analytical<br>evelop these<br>make them                   |
| Like on the<br>Then click the "F<br>This feature uses<br>Jse the SELECT 1<br>Like on the Fly <u>b</u><br><u>icientific Text (r</u><br>the FOA, app<br>tool <sup>§</sup> in ort<br>otol <sup>§</sup> in ort<br>Applicants <i>a</i><br>tools, and <u>s</u><br>available fc<br>file Text (optior<br>ppoliting Reference | Fly: enter scientific text in the S<br>ind Matches' button.<br>NHR Research Categories, Diseases,<br>button below to choose terms which<br>ackground and details. Show me ho<br>equired): terms will be weighted by<br>blicants may need to deve<br>let to carry out the prop<br>ire encouraged to use pop<br>such as Galaxy or R, to d<br>should describe plans to in<br>abl: terms weighted 100%<br>• Epigenomic Maps | cientific Text and optionally Title Text boxes below.<br>Conditions (RCDC) thesaurus in its matching algorithms.<br>h are indexable using RCDC fingerprint.<br><u>w</u> !!<br><u>frequency of appearance in the text below</u><br>lop novel analysis<br>osed analyses.<br>ular analytical<br>evelop these<br>make them<br> |

| ulting From Your Proj           |                             |               |                                    |                   |                        |             |                                                             |                                       |                     |                                   |                     |
|---------------------------------|-----------------------------|---------------|------------------------------------|-------------------|------------------------|-------------|-------------------------------------------------------------|---------------------------------------|---------------------|-----------------------------------|---------------------|
| ulting From Your Proj           |                             |               |                                    |                   |                        | <u>File</u> | dit ⊻iew History <u>B</u> ookmarks <u>T</u> ools <u>H</u> e | elp                                   |                     |                                   |                     |
|                                 | jects search usin           | g criteri     | a:                                 |                   |                        | 🔒 ht        | ttps://apps.era. <b>nih.gov</b> /qvr/web/fp_details.cfr     | m?basetype=FP_C&thefp=12022&whichfp=A |                     |                                   |                     |
| and Dual Projects All Active    | e Grants which were acti    | ive TODAY .   | .PO Name Starts With 'wan, jason ' | Extramural Grants |                        | cu          | STOM FINGERPRINT DETAILS F                                  | OR 12022 - MY ACTIVE PORTE            | )LIO (Saved D       | ate: 17-JUL-15 Terr               | m Cnt: 609)         |
| on in a Custom Fingerprint      |                             |               |                                    |                   |                        |             |                                                             |                                       |                     |                                   |                     |
|                                 |                             |               |                                    |                   |                        |             |                                                             |                                       |                     |                                   | Download to Excel D |
| U ED DETENTION DUI EC           |                             |               |                                    |                   |                        | S           | et 25 record(s) per page.                                   |                                       |                     | 1                                 | 23456789            |
| W FP RETENTION ROLES            |                             |               |                                    |                   |                        |             |                                                             |                                       | 0007                | 4                                 |                     |
| saved for up to 6 months at wh  | hich time they will be mark | ked for delet | on.                                |                   |                        |             | Terms                                                       | Rase                                  | SORT: scaled weight | <ul> <li>Scaled Weight</li> </ul> | Delete?             |
| will be marked for deletion for | r one week prior to being o | deleted auto  | matically.                         |                   |                        |             | 1 Bone necrosis                                             | 5400                                  | 100                 | 328                               | <b></b>             |
| lentifier you wish to use and t | then "Create a New FP"      |               |                                    |                   |                        |             | 2 amelogenin                                                |                                       | 85                  | 306                               |                     |
|                                 |                             |               | Ø Profile Persor                   | n ID              |                        |             | 3 Dentin                                                    |                                       | 100                 | 300                               |                     |
|                                 |                             |               |                                    |                   |                        |             | 4 Dental Enamel                                             |                                       | 100                 | 295                               |                     |
|                                 |                             |               |                                    |                   |                        |             | 5 Enamel Formation                                          |                                       | 81                  | 288                               |                     |
| tom Fingerprint Typ             | e: Appl. Id                 |               |                                    |                   | 1                      |             | 6 Jaw                                                       |                                       | 93                  | 259                               |                     |
| Sector (1)                      |                             |               |                                    |                   |                        |             | 7 mineralization                                            |                                       | 100                 | 259                               |                     |
|                                 |                             |               |                                    | Create Cu         | ustom FP RESET         |             | 8 Ameloblasts                                               |                                       | 65                  | 229                               |                     |
|                                 |                             |               |                                    |                   |                        |             | 9 bisphosphonate                                            |                                       | 66                  | 188                               |                     |
| @ No @ Your K.                  |                             |               |                                    |                   |                        | 1           | 0 Tooth structure                                           |                                       | 78                  | 187                               |                     |
| • No • Tour IC user             | rs only C ic and DEAS       | users         |                                    |                   |                        | 1           | 11 Minerals                                                 |                                       | 78                  | 185                               |                     |
|                                 |                             |               |                                    |                   |                        | 1           | 2 Osteoclasts                                               |                                       | 77                  | 182                               |                     |
| ort Level                       |                             |               | SORT: Used Dt desc,FP Name asc     |                   | Click header(s) to sor | 1           | 3 fluorosis                                                 |                                       | 42                  | 169                               |                     |
| Custom FP Name                  | Last Used Date              | FP Rec        | Shr Comment                        | Expires On        | FP Actions             | 1           | 4 Osteogenesis                                              |                                       | 78                  | 168                               |                     |
|                                 | 2015-07-17 12:06 pm         | 609           | No                                 | 2015-09-17        |                        | 1           | 5 Osteoblasts                                               |                                       | 76                  | 163                               |                     |
| IT AGINE FORTIOED               | 2013-01-11 12:00 pm         | 003           |                                    | 2013-00-11        |                        | 1           | 6 bone                                                      |                                       | 100                 | 163                               |                     |
| CA12-001                        | 2015-05-21 03:49 pm         | 482           | No                                 | 2015-11-21        | 000                    | 1           | 7 bone healing                                              |                                       | 53                  | 153                               |                     |
|                                 |                             |               |                                    |                   |                        | 1           | 8 Odontoblasts                                              |                                       | 44                  | 152                               |                     |
| SM16-001                        | 2015-05-21 03:48 pm         | 272           | No                                 | 2015-11-21        | 000                    | 1           | 9 biomineralization                                         |                                       | 46                  | 152                               |                     |
|                                 |                             |               |                                    |                   |                        | 2           | 0 Distraction Osteogenesis                                  |                                       | 37                  | 142                               |                     |
| SM16-002                        | 2015-05-21 03:47 pm         | 858           | No                                 | **2015-06-21**    |                        | 2           | 1 Amelogenesis                                              |                                       | 36                  | 140                               |                     |
|                                 |                             | 407           |                                    |                   |                        |             | 0 dantin motrix protain 4                                   |                                       | 20                  | 400                               |                     |

View the terms and weights of your custom fingerprint OR

run a "LIKE" request to find similar Persons, Projects and Publications

|                                          | Matches For Ci                                                                                                    | ustom Fir                                                                                    | ngerpr                                                                       | IL MT ACTIN                                                                                                    | E PORTFOLIC                                                                                                    | )                                                                                                    |                                                                   |                                                                                                    |                                                                                                    |                                                                                                    |                                                                                                    |                                                                                                    |                                                                                                    |                                                                                                    |                                                                                                    |                                           |
|------------------------------------------|----------------------------------------------------------------------------------------------------|----------------------------------------------------------------------------------------------|------------------------------------------------------------------------------|----------------------------------------------------------------------------------------------------|----------------------------------------------------------------------------------------------------|----------------------------------------------------------------------------------------------------|-------------------------------------------------------------------|----------------------------------------------------------------------------------------------------|----------------------------------------------------------------------------------------------------|----------------------------------------------------------------------------------------------------|----------------------------------------------------------------------------------------------------|----------------------------------------------------------------------------------------------------|----------------------------------------------------------------------------------------------------|----------------------------------------------------------------------------------------------------|----------------------------------------------------------------------------------------------------|-------------------------------------------|
|                                          |                                                                                                    |                                                                                              |                                                                              |                                                                                                    |                                                                                                    |                                                                                                    |                                                                   |                                                                                                    |                                                                                                    |                                                                                                    |                                                                                                    | EXO                                                                                                    | CEL S                                                                                                    | tandard Lik                                                                                                    | ke Hitlist                                                                                           |                                           |
|                                          |                                                                                                    |                                                                                              |                                                                              |                                                                                                    |                                                                                                    |                                                                                                    |                                                                   |                                                                                                    |                                                                                                    |                                                                                                    | How doe                                                                                                    | es Like                                                                                                    | work? C                                                                                                    | heck out the                                                                                                    | e <u>QVR Like</u>                                                                                    | Algorith                                  |
| Proje                                    | ects like MY ACTIVE I                                                                                                    | PORTFOLIO                                                                                    | Perso                                                                        | ns like : MY ACTIV                                                                                                    | E PORTFOLIO                                                                                                    | Publications like :                                                                                                    | MY ACTIVE                                                         |                                                                                                    | NIH S                                                                                                    | Staff like M                                                                                                    | Y ACTIVE PORT                                                                                                    | TFOLIO                                                                                                    |                                                                                                    |                                                                                                    |                                                                                                    |                                           |
|                                          |                                                                                                    |                                                                                              |                                                                              | 0                                                                                                    |                                                                                                    |                                                                                                    |                                                                   |                                                                                                    |                                                                                                    |                                                                                                    |                                                                                                    |                                                                                                    |                                                                                                    |                                                                                                    |                                                                                                    |                                           |
| Like                                     | An RCDC Concep                                                                                                    | t Matching                                                                                   | reature                                                                      |                                                                                                    |                                                                                                    |                                                                                                    |                                                                   |                                                                                                    |                                                                                                    |                                                                                                    |                                                                                                    |                                                                                                    |                                                                                                    |                                                                                                    |                                                                                                    |                                           |
|                                          | lick the - to hide Cus                                                                                                    | stom ringerp                                                                                 | rint inton                                                                   | nation and Comp                                                                                                    | anson RCDC Conce                                                                                                    | epts details secut                                                                                                    |                                                                   |                                                                                                    |                                                                                                    |                                                                                                    |                                                                                                    |                                                                                                    |                                                                                                    |                                                                                                    |                                                                                                    |                                           |
| Custo                                    | om Fingerprint Infor                                                                                                    | rmation                                                                                      |                                                                              |                                                                                                    | RCDC Concepts Use                                                                                                    | ed for Matching                                                                                                    | Res                                                               | et Weights                                                                                                    | Adjust                                                                                                    | Weights                                                                                                    | Project Fil                                                                                                    | Iters                                                                                                    | Res                                                                                                    | set Filters                                                                                                    | Adjust                                                                                               | Filters                                   |
| Cust                                     | om FP Name:                                                                                                    | MY ACTIVE P                                                                                  | ORTFOLI                                                                      | 2                                                                                                    |                                                                                                    |                                                                                                    |                                                                   |                                                                                                    |                                                                                                    | *                                                                                                    | All RCDC 1                                                                                                    | fingerpr                                                                                                    | rinted P                                                                                                    | roject                                                                                                    |                                                                                                    |                                           |
| Cust<br>Desc                             | om FP<br>cription:                                                                                                    |                                                                                              |                                                                              |                                                                                                    | Cone                                                                                                    | cepts                                                                                                    | Base<br>Wgt                                                       | Scaled<br>Wgt                                                                                                    | User<br>Wgt                                                                                                 |                                                                                                    | Remove un<br>withdrawn                                                                                                    | nwante<br>n applic                                                                                                    | d Projec<br>ations, r                                                                                                    | ts from you<br>eview expe                                                                                                    | ur LIKE hitli<br>rience,                                                                             | ist (eg:                                  |
| Crea                                     | ited On:                                                                                                    | 2015-07-17 12                                                                                | 2:06:19.0                                                                    |                                                                                                    | Bone necrosis                                                                                                    |                                                                                                    | 100                                                               | 328                                                                                                    | 328                                                                                                    |                                                                                                    | FILTERS.                                                                                                    | eung ap                                                                                                    | ppucatio                                                                                                    | ns etc) usii                                                                                                    | ng ADJUST                                                                                            |                                           |
| FP T                                     | ype:<br>ted but                                                                                                    | A<br>BUCKLEVC                                                                                |                                                                              |                                                                                                    | amelogenin                                                                                                    |                                                                                                    | 85                                                                | 306                                                                                                    | 306                                                                                                    |                                                                                                    |                                                                                                    |                                                                                                    |                                                                                                    |                                                                                                    |                                                                                                    |                                           |
| Shar                                     | e?:                                                                                                    | N                                                                                            |                                                                              |                                                                                                    | ametogenin                                                                                                    |                                                                                                    | 00                                                                | 300                                                                                                    | 300                                                                                                    |                                                                                                    |                                                                                                    |                                                                                                    |                                                                                                    |                                                                                                    |                                                                                                    |                                           |
| 2114                                     |                                                                                                    |                                                                                              |                                                                              |                                                                                                    | Dentin                                                                                                    |                                                                                                    | 100                                                               | 300                                                                                                    | 300                                                                                                    |                                                                                                    |                                                                                                    |                                                                                                    |                                                                                                    |                                                                                                    |                                                                                                    |                                           |
|                                          |                                                                                                    |                                                                                              |                                                                              |                                                                                                    | Dental Enamel                                                                                                    |                                                                                                    | 100                                                               | 295                                                                                                    | 295                                                                                                    |                                                                                                    |                                                                                                    |                                                                                                    |                                                                                                    |                                                                                                    |                                                                                                    |                                           |
|                                          |                                                                                                    |                                                                                              |                                                                              |                                                                                                    |                                                                                                    |                                                                                                    |                                                                   |                                                                                                    |                                                                                                    |                                                                                                    |                                                                                                    |                                                                                                    |                                                                                                    |                                                                                                    |                                                                                                    |                                           |
| Set                                      | Show Top 25                                                                                                    | matches.                                                                                     |                                                                              |                                                                                                    | Enamel Format                                                                                                    | ion<br>III Unselect a                                                                                                    | 81<br>all Save                                                    | 288<br>• Cart                                                                                                    | 288                                                                                                    |                                                                                                    | Pl                                                                                                    | lease <u>se</u>                                                                                                    | end us y                                                                                                    | our comme                                                                                                    | ents and qu                                                                                          | uestions                                  |
| Set<br>New                               | Show Top 25<br>v Sort © Add Sort Le                                                                                                    | matches.<br>vel • Active                                                                     | e ONoC<br>▼ Match                                                            | ost Extension OFu                                                                                                    | Enamel Format<br>Select A                                                                                                    | ion<br>Unselect a<br>SORT: mate                                                                                                    | 81<br>all Save                                                    | 288<br>Cart<br>Sc                                                                                                    | 288<br>Grp                                                                                                  | T Study Se                                                                                                    | Ple<br>Click hee                                                                                                    | lease <u>se</u><br>ader(s) tr                                                                                                    | end us yo<br>o sort. Cli<br>Title                                                                                                    | our comme<br>ck again to cl                                                                                                    | ents and qu<br>hange from a                                                                          | uestions<br>asc to de                     |
| Set<br>New                               | Show Top 25<br>v Sort () Add Sort Let<br>* T Act IC Project<br>RFA<br>Appl Id                                                                                                    | matches.<br>vel <b>Activ</b>                                                                 | e ONoC<br>▼ Match<br>Score                                                   | ost Extension OFu<br>Links                                                                                                    | Enamel Format                                                                                                    | lon<br>MUUnselect a<br>SORT: mate<br>PI Name                                                                                               | 81                                                                | 288<br>• Cart<br>BC<br>Status<br>(Status<br>%tile /                                                                                                    | 288<br>: Grp<br>s Cd)<br>Score                                                                              | Study Se<br>Admin P<br>FY - Cour                                                                                                    | Pli<br>Click hee<br>ec Pi<br>CC O<br>nCli                                                                                                    | lease <u>se</u><br>ader(s) ti<br>rroject T<br>Irg Nam                                                                                                    | end us y<br>o sort. Cli<br>ittle<br>e ( State                                                                                                    | our comme<br>ck again to cl<br>+ )                                                                                                    | ents and qu                                                                                          | uestions<br>asc to de                     |
| Set<br>New                               | Show Top 25<br>v Sort Add Sort Let<br>RFA<br>Appl Id<br>2 R01 DE003<br><u>PA-07-070</u><br>7581920                                                                                                    | matches.<br>vel Active<br>t                                                                  | e € No C<br>→ Match<br>Score<br><u>1698</u>                                  | ost Extension O Fu<br>Links<br>Snap Abs Hist g                                                                                                    | Enamel Format<br>Select A<br>Inded                                                                                                    | Ion<br>Unselect a<br>SORT: mate<br>PI Name<br>NANCOLLAS. 6<br>HARVEY                                                                       | 81<br>all Save<br>tch score der<br>GEORGE                         | 288<br>Cart<br>Status<br>(Status<br>(Status<br>Withdi<br>(02)<br>% /                                                                                                    | 288<br>Grp<br>s Cd)<br>Score<br>rawn                                                                        | Study Se<br>Admin P<br>FY - Cour<br>SBDD<br>PCC: T3<br>2009 - 2                                                                                                    | Pli<br>Click hes<br>CC O<br>ncil<br>IG S<br>100810 ((                                                                                                    | lease <u>se</u><br>ader(s) ti<br>roject T<br>irg Nam<br>The Mine<br>STATE UI<br>(NY)                                                                                  | end us y<br>o sort. Cli<br>ittle<br>e ( State<br>malization<br>NIVERSI                                                                                     | our comme<br>ck again to ct<br>; )<br>n of Teeth<br>TY OF NEV                                                                                                    | ents and qu<br>hange from a<br>VYORK AT                                                              | uestions<br>asc to de<br>BUFFAL           |
| Set<br>New                               | Show Top         25           v Sort         Add Sort Let           * T Act IC Project         RRA           Appl Id         2 R01 DE003           PA-07-070         7581920           O 5 R01 DE0032         PA-07-070           80647731         80647731                                                                                                    | matches.<br>vel • Active<br>2223-36A1<br>2223-39                                             | e € No C<br>→ Match<br>Score<br>1698<br>1689                                 | Snap Abs Hist e<br>Snap Abs Hist e<br>Snap Abs NoA A<br>Docs Like Who                                                                                                    | Enamel Format<br>Select A<br>IMG Docs Like Who<br>accta Hist eIMG                                                                                                    | Ion Unselect a SORT: mate PI Name NANCOLLAS. c HARVEY NANCOLLAS. c HARVEY                                                                  | 81<br>All Save<br>GEORGE<br>GEORGE                                | 288<br>• Cart<br>• Cart<br>• Status<br>(Statu<br>• Withdi<br>(02)<br>• 6 /<br>• Award<br>(05)<br>• 11.705                                                                                                    | 288<br>Grp<br>s Cd)<br>Score<br>rawn<br>ed<br>% / 179                                                       | Study Sc<br>Admin P<br>FY - Cour<br>SBDD<br>PCC: T3<br>2009 - 2<br>SBDD<br>PCC: T3<br>2011                                                                                                    | Click hee<br>CC Pr<br>CC Or<br>noll<br>IG S<br>100810 (()<br>IG S<br>()                                                                                                    | lease <u>se</u><br>ader(s) tr<br>roject T<br>Irg Nam<br>The Mine<br>STATE UI<br>NY)<br>THE MIN<br>STATE UI<br>NY)                                                     | end us y<br>o sort. Cli<br>ittle<br>e ( State<br>eralization<br>NIVERSI<br>ERALIZA<br>NIVERSI                                                              | our comme<br>ck again to cl<br>)<br>n of Teeth<br>TY OF NEW<br>TTY OF NEW                                                                                                    | ents and qu<br>hange from a<br>V YORK AT<br>EETH<br>V YORK AT                                        | uestions<br>asc to de<br>BUFFAL<br>BUFFAL |
| Set<br>New 1 2 3                         | Show Top         25           V Sort         Add Sort Ler           T         Act IC         Project           RfA         Appl M         2           2         R01         DE003           PA:07-070         7581920         0           0         5         R01         DE003           PA:07-070         3064731         0         5         R01         DE0032           PA:07-070         7621053         5         R01         DE0032                                                                        | matches.<br>vel • Activi<br>t<br>223-36A1<br>223-39<br>223-37                                | e O No C<br>→ Match<br>Score<br>1698<br>1689<br>1689                         | bat Extension O Fu<br>Links<br>Snan Abs Hist e<br>Snan Abs NoA A<br>Docs Like Who<br>Snan Abs NoA A<br>Docs Like Who                                                                | Enamel Format<br>Select A<br>IMG Docs Like Who<br>acta Hist eIMG                                                                                                    | Ion Unselect a SORT: mate PI Name NANCOLLAS. C HARVEY NANCOLLAS. C HARVEY NANCOLLAS. C HARVEY                                              | 81 all Save GEORGE GEORGE GEORGE                                  | 288<br>Cart<br>Status<br>(Statu<br>Withdi<br>(02)<br>9% /<br>Award<br>(05)<br>11.709<br>Award<br>(05)<br>11.709                                                                                                    | 288<br>6 Grp<br>5 Cd)<br>5 Core<br>rawn<br>ed<br>% / 179<br>ed<br>% / 179                                   | Study Se<br>Admin P<br>FY - Cour<br>BDD<br>PCC: T3<br>2009 - 2<br>SBDD<br>PCC: T3<br>2011<br>SBDD<br>PCC: T3<br>2009                                                                            | Pil<br>Click hes<br>CC Pil<br>CC On<br>noll<br>IG S<br>000810 (()<br>CO<br>CO<br>Nol<br>S<br>CO<br>S<br>CO<br>CO<br>CO<br>CO<br>CO<br>CO<br>CO<br>CO<br>CO<br>CO<br>CO<br>CO<br>CO                                                                                                    | lease <u>se</u><br>ader(s) tr<br>roject T<br>rrg Nam<br>The Mine<br>STATE UI<br>NY)<br>HE MIN<br>STATE UI<br>NY)<br>HE MIN<br>STATE UI<br>NY)                         | end us y<br>o sort. Cli<br>ittle<br>e ( State<br>rralization<br>NIVERSI<br>ERALIZA<br>NIVERSI<br>ERALIZA                                                   | our comme<br>ck again to cl<br>e)<br>n of Teeth<br>TY OF NEW<br>ATION OF TH<br>TY OF NEW                                                                                                    | ents and qu<br>hange from a<br>V YORK AT<br>EETH<br>V YORK AT                                        | BUFFAL<br>BUFFAL<br>BUFFAL                |
| Set<br>New<br>1<br>2<br>3<br>4           | Show Top         25           V Soft         Add Soft Le           T         Act IC         Project           R7A         Applid         2           2         R01         DE003           PA0/2020         S 601         Pc02/202           PA-07-070         8064/731         O           9         R01         DE0032           PA-07-070         7621063         O           7/383345         O         R01                                                                                                    | matches.<br>vel • Active<br>223-36A1<br>223-39<br>223-37<br>223-36                           | e € No C<br>→ Match<br>Score<br>1698<br>1689<br>1689<br>1689                 | Links<br>Snap Abs Hist e<br>Snap Abs Hist e<br>Docs Like Who<br>Snap Abs NoA A<br>Docs Like Who<br>Snap Abs Rey S<br>elMG Docs Like                                                 | Enamel Format<br>Select A<br>Inded<br>IMG Docs Like Who<br>acta Hist eIMG<br>acta Hist eIMG<br>acta Hist eIMG<br>S NoA Acta Hist<br>Who                                                                                                    | Ion Ul Unselect a SORE mate PI Name NANCOLLAS. C HARVEY NANCOLLAS. C HARVEY NANCOLLAS. C HARVEY NANCOLLAS. C                               | 81 Save GEORGE GEORGE GEORGE GEORGE                               | 288<br>c Cart<br>sc<br>Status<br>(Statu<br>%tite /<br>Withd<br>(02)<br>%t<br>Award<br>(05)<br>11.70°<br>Award<br>(05)<br>11.70°<br>Award<br>(05)<br>11.70°<br>Award<br>(05)<br>11.70°<br>Award<br>(05)<br>11.70°<br>Award<br>(05)<br>11.70°<br>Award<br>(05)<br>11.70°<br>(05)<br>11.70°<br>(05)<br>(05) | 288<br><b>Grp</b><br><b>s</b> Cd)<br><b>Score</b><br>awn<br>ed<br>& / 179<br>ed<br>& / 179<br>ed<br>& / 179 | Study So<br>Admin P<br>FY - Coul<br>SBDD<br>PCC: T3<br>2009 - 2<br>SBDD<br>PCC: T3<br>2011<br>SBDD<br>PCC: T3<br>2009 - 2<br>2019                                                               | Pi<br>Click her<br>sec PP<br>ccc O<br>ncil<br>IG<br>S<br>S<br>S<br>S<br>S<br>S<br>S<br>S<br>S<br>S<br>S<br>S<br>S                                                                                                    | lease <u>se</u><br>ader(s) tr<br>roject T<br>rrg Nam<br>The Mine<br>STATE UI<br>(NY)<br>THE MIN<br>STATE UI<br>(NY)<br>THE MIN<br>STATE UI<br>(NY)                    | end us y<br>o sort. Cli<br>ittle<br>e ( State<br>rralization<br>NIVERSI<br>ERALIZA<br>NIVERSI<br>ERALIZA<br>NIVERSI                                        | our comme<br>ck again to cl<br>e)<br>n of Teeth<br>TY OF NEW<br>TTON OF TH<br>TY OF NEW                                                                                                    | ents and qu<br>hange from a<br>VYORK AT<br>EETH<br>VYORK AT<br>EETH<br>VYORK AT                      | BUFFAL<br>BUFFAL<br>BUFFAL<br>BUFFAL      |
| Set<br>New<br>1<br>2<br>3<br>4<br>5<br>5 | Show Top         25           v Sort         Add Sort Ler           rRA         Appl Id           2         R01 DE003           PA07-070         7581820           0         5 R01 DE003           PA-07-070         8064731           0         5 R01 DE0032           PA-07-070         77812053           0         2 R01 DE0032           PA-07-070         7383346           0         5 R01 DE0032           PA-07-070         7383346           0         5 R01 DE0032           PA-07-070         77822653 | matches.<br>vel • Active<br>2223-36A1<br>2223-39<br>2223-37<br>2223-36<br>2223-36<br>2223-38 | e € No C<br>→ Match<br>Score<br>1698<br>1689<br>1689<br>1689<br>1689<br>1689 | Jet Extension O Fu<br>Links<br>Sinao Aba Hiat e<br>Sinao Aba Hiat e<br>Sinao Aba Noé é<br>Sinao Aba Noé é<br>Sinao Aba Rey S<br>etMG Doca Like<br>Sinao Aba Noé é<br>Doca Like Wino | Enamel Format<br>Select A<br>IMG Docs Like Who<br>integ Docs Like Who<br>integ | Ion U U Unselect a Softratu Softratu Noncollas Harver Harver Noncollas Harver Noncollas Harver Noncollas Harver Noncollas Harver Noncollas | 81<br>all Saver<br>GEORGE<br>GEORGE<br>GEORGE<br>GEORGE<br>GEORGE | 288<br>Cart<br>sc<br>Status<br>(Status<br>(Status<br>(Status<br>(Status<br>(Q2)<br>%1<br>Award<br>(Q5)<br>11.70°<br>Award<br>(Q5)<br>11.70°<br>Award<br>(Q5)<br>11.70°<br>Award<br>(Q5)<br>11.70°<br>Award<br>(Q5)<br>11.70°<br>Award<br>(Q5)<br>11.70°<br>Award<br>(Q5)<br>11.70°<br>Award<br>(Q5)<br>11.70°<br>Award<br>(Q5)<br>11.70°<br>Award<br>(Q5)<br>11.70°<br>Award<br>(Q5)<br>11.70°<br>Award<br>(Q5)<br>11.70°<br>Award<br>(Q5)<br>11.70°<br>(Q5)<br>11.70°<br>(Q5)<br>(Q5)<br>(Q | 288<br>(Grp<br>s Cd)<br>Score<br>ed<br>% / 179<br>ed<br>% / 179<br>ed<br>% / 179<br>ed<br>% / 179           | Study St<br>Admin P<br>FY - Coul<br>SBDD<br>PCC: T3<br>2009 - 2<br>SBDD<br>PCC: T3<br>2009<br>2011<br>SBDD<br>PCC: T3<br>2009 - 2<br>SBDD<br>PCC: T3<br>2009 - 2<br>SBDD<br>PCC: T3<br>2009 - 2 | Pik           Cick her           Cick her           Pic           Cick her           Sig           Mic           Mic | ader(s) to<br>roject T<br>rg Nam<br>The Minee<br>TATE UI<br>NY)<br>HE MIN<br>NY)<br>HE MIN<br>NY)<br>HE MIN<br>NY)<br>HE MIN<br>NY)<br>HE MIN<br>NY)<br>HE MIN<br>NY) | end us yi<br>o sort. Cli<br>ittle<br>e e (State<br>eralization<br>RALIZA<br>NIVERSI<br>ERALIZA<br>RALIZA<br>RALIZA<br>RALIZA<br>RALIZA<br>RALIZA<br>RALIZA | Contractions of the second second sec | ents and qu<br>hange from a<br>V YORK AT<br>EETH<br>YYORK AT<br>EETH<br>YYORK AT<br>EETH<br>YYORK AT | BUFFAL<br>BUFFAL<br>BUFFAL<br>BUFFAL      |